- 18. 口座振替明細登録をするには
   口座振替の際に必要となる口座振替先明細情報を新規登録・編集・削除および照会する
   手順は次の通りです。
   ≪業務の流れ≫
  - 1. 利用者がログインを行う 口座振替明細登録を行う利用者がログインします。 2. メイン画面より明細情報登録・照会を選択する 新規登録 ⇒≪P3 - 221≫ メイン画面より【明細情報登録・照会】を選択していただきます。 修正 ⇒≪P3 - 226≫ 明細指定削除 ⇒≪P3 - 230≫ グループ指定削除 ⇒≪P3 - 233≫ 3. サブメニューまたはご利用メニューより口座振替明 細情報を選択する 口座振替明細履 歴登録 ⇒≪P3 - 236≫ サブメニューまたはご利用メニューより【口座振替明細情報】を選択して 外部ファイル登 いだだきます。 録 ⇒≪P3 - 240≫ 外部ファイル吸 上げ ⇒≪P3 - 245≫ 4. 口座振替明細情報の新規登録・編集・削除を行う グループ名称登 録・削除 ⇒≪P3 - 248≫ 選択した企業の振込先明細新規登録・編集・削除および照会が可能です。

(1) 新規登録

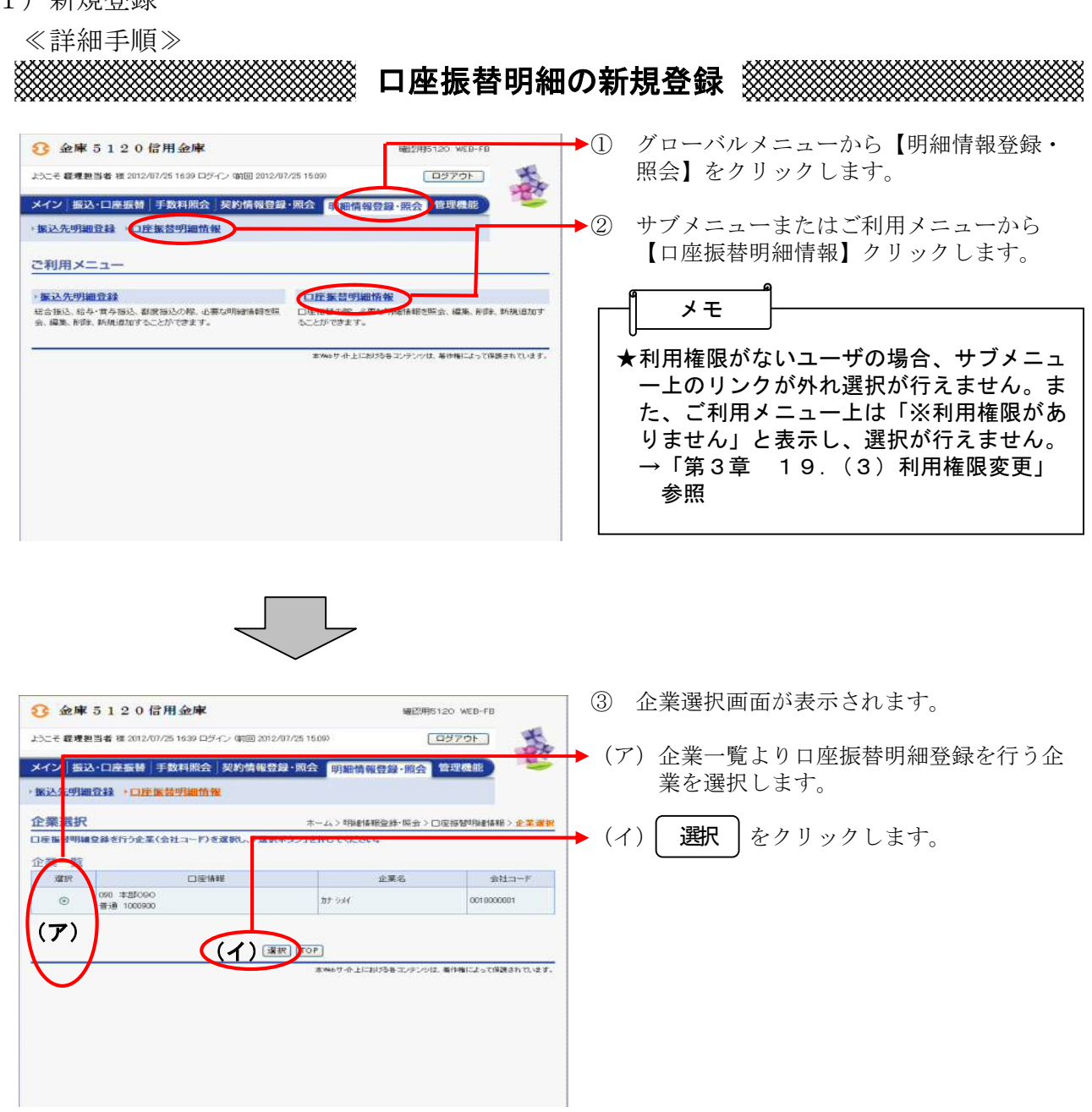

| <ul> <li>▲ 日座振替明細は1画面に5件まで表示されます。6件以上のデータがある場合には複数ページに表示します。6件以上のデータがある場合には複数ページに表示します。</li> <li>★ 日座振替明細は1画面に5件まで表示されます。6件以上のデータがある場合には複数ページに表示します。</li> <li>★ 日座振替明細は1画面に5件まで表示されます。6件以上のデータがある場合には複数ページに表示します。</li> <li>★ 表示された日座振替明細は「需要家番号順」または「預金者名順(50音順)」に並べ替えが可能です。</li> <li>★ 表示された日座振替明細は「需要家番号順」また、表示された日座振替明細は「需要家番号順」または「預金者名順(50音順)」に並べ替えが可能です。</li> <li>★ まま:</li> <li>★ なたが、まま:</li> <li>★ なか、なきをかたまいとなどのない。</li> <li>★ なか、ないた日座振替明細は「需要家番号順」または「預金者名順(50音順)」に並べ替えが可能です。</li> <li>★ なたが、ないた日座振替明細は「需要家番号順」また、表示された日座振替明細は「需要家番号」と「グループ名称」から絞込検索することができます。</li> <li>★ なたいた日座振替明細は「需要家番号」と「グループ名称」から絞込検索することができます。</li> <li>★ なたいた日座振替明細と「需要家番号」と「グループ名称」から絞込検索することができます。</li> <li>★ ロ座振替明細登録は1企業当り2,0000 明細までになります。</li> <li>★ 日座振替明細登録は1企業当り2,0000 明細までになります。</li> </ul>                                                                                                    | 金庫 5 1 2 0 信用金庫     たこさ 8 年 5 1 2 0 信用金庫     たこさ 8 年 5 1 2 0 信用金庫     たこさ 8 年 5 1 2 0 信用金庫     たこさ 8 年 5 1 2 0 信用金庫     バック 5 2 ・ 「戸ヶヶヶ 5 5 5 5 5 5 5 5 5 5 5 5 5 5 5 5 5 5 | W120日<br>ン (第回 2012/07) 5 15099 【<br>文 (第回 2012/07) 5 15099 【<br>文 (第回 2012/07) 5 15099 【<br>本ーム> *時能情報登録・照会<br>ホーム> *時能情報<br>ン (100 年初の)<br>100 年初の<br>100 年初の<br>100 年初の<br>100 年初の<br>100 年初の<br>100 年初の<br>100 年初の<br>100 年初の                                                                                                    | 8120 WEB-FB<br>ロダアウト<br>管理機能<br>総称・研会 > □度初始時時間<br>2英型 (> □度初始時時間)<br>2英型 (> □ 回復初始時間) | <ul> <li>④ 口座振替明細一覧画面が表示されますので、</li> <li>★ 新期知登録 をクリックします。</li> <li>★ 既に登録されている口座振替明細が表示されます。口座振替明細が1件も登録されていない場合、この部分には何も表示されません。</li> </ul> |
|----------------------------------------------------------------------------------------------------|----------------------------------------------------------------------------------------------------|----------------------------------------------------------------------------------------------------|----------------------------------------------------------------------------------------|----------------------------------------------------------------------------------------------------|
| <ul> <li></li></ul>                                                                                                    | 山陸派留明細一張<br>変統 使要求参考<br>·最美を参考で正に優え                                                                                                    | 名[編口聖情報(支造・村日)<br>預金者名(力ナ)(漢字)<br>・預金者名(力ナ)(漢字)<br>・預金者名(方ナ)(漢字)<br>・預金者名(方ナ)(漢字)<br>・<br>第金者名(方ナ)(漢字)<br>・<br>第金者名(方ナ)(漢字)<br>・<br>第金者名(方ナ)(漢字)<br>・<br>第金者(方ナ)(漢字)<br>・<br>第金者(方ナ)(漢字)<br>・<br>第金者(方ナ)(漢字)<br>・<br>第金者(方ナ)(漢字)<br>・<br>第金者(方ナ)(漢字)<br>・<br>第金者(方ナ)(漢字)<br>・<br>第金者(方ナ)(漢字)<br>・<br>第金者(方ナ)(漢字)<br>・<br>第金者(方ナ)(漢字)<br>・<br>第金者(方ナ)(漢字)<br>・<br>第金者(方子)(方ナ)(漢字)<br>・<br>第金者(方子)(漢字)<br>・<br>第金者(方子)(王子)(王子)<br>・<br>第金者(方子)(王子)(王子)(王子)(王子)(王子)(王子)(王子)(王子)(王子)(王                                                                                                    | グループ<br>000:設定した3.1                                                                    | ★口座振替明細は1画面に5件まで表示され<br>ます。6件以上のデータがある場合には複<br>数ページに表示します。                                                                                    |
| <ul> <li>□ 12067 (1000) (1000)</li></ul> |                                                                                                    |                                                                                                    | 000:設定しない                                                                              | ★表示された口座振替明細は「需要家番号順<br>」または「預金者名順(50音順)」に並                                                                                                   |
| 家衣衣衣,明編を変更します     明細東     「現成市た明編を登録します     明細東     「小ープ由に明細を登録します     明細東     「取細東     「取細東     取換     「取加すでにから明細を登録します     「別加一支名作登録・削除     明細一覧表     でとしたす     「明細一覧表     たかにす     明細一覧表     たかにす     「明細一覧表     たかにす     「別加一支名作登録・削除     明細一覧表     たかにす     「別加一支名作登録・削除     明細一覧表     たかにす     「別加一支名を登水・グループにないでは     に対     なかと     「加一支名作     がの     」     「ない     「加一支名作     がの     」     「ない     「加     」     「ない     「加     」     」     「ない     「加     」     」     「ない     」     「ない     」     「ない     」     「ない     「の     」     」     「ない     「の     」     」     「ない     「の     」     」     「ない     「の     」     」     「ない     」     「ない     「の     」     「ない     「の     」     」     「ない     「の     」     」     「ない     「ない     「の     」     」     「ない     「ない     「ない     」     」     「ない     「ない     「ない     「ない     」     」     「ない     「ない     「ない     「ない     「ない     」     「ない     「ない     「ない     「ない     「ない     「ない     「ない     「ない     」     「ない     「ない     「ない     「ない     「ない     「ない     」     「ない     「ない      「ない     「ない     「ない     」     「ない     「ない     「ない     「ない                     | 1234667       ●「確全者名(50音場ので並び替えばよ 法人報告<br>合動入力オプション<br>用動からの時場を確認のます。<br><u>「主て変更</u> ]       ×「主て変更]       ×「主て変更]       ※「主て変更]       ※「主て変更]       ※「主て変更]       ※「主て変更] | 000 #20000<br>登録 100000<br>(249 次章<br>(福金 次章<br>(福金 次章<br>(福金 次章)<br>(福金 次章)<br>(福金<br>(福金<br>(福金<br>(<br>(<br>(<br>(<br>(<br>(<br>(<br>(<br>(<br>(<br>(<br>(<br>(<br>(<br>(<br>(<br>(<br>(<br>( | 000: [0100-44.1<br>17/-62/4-/2/4<br>(18/18)<br>(2/1/7)                                 | <ul> <li>ス省えが可能です。<br/>また、表示された口座振替明細は「需要家<br/>番号」と「グループ名称」から絞込検索す<br/>ることができます。</li> <li>★ 全て選択 をクリックすると先頭から<br/>500件の選択が可能です。</li> </ul>    |
| 選択された明線送作開除します     明線前除       グループ箱に閉線透視算します     ●前線展歴登録       □ 座振智履歴情報から明線送登録します     ●前線展歴登録       外部ファイルから明線を登録します     ・外部ファイルから明線を登録       CSVファイルに明線を取上げます※     CSVファイルに明線を取上       明絵グループを登録・前算能します     グループ名作登録・前除       明絵一覧表を出力します     明緒一覧表       米預金者名濃子、グループについては現上げ対象分となります。                                                                                                    | 選択された明細を変更します                                                                                                    | 明細変更                                                                                                    |                                                                                        | ★口座振替明細登録は1企業当り2,000<br>明細までになります。                                                                                                    |
|                                                                                                    | 選択された明細を削取します<br>グルーブ部に明細を削取します<br>口座振替履度情報から8月細を登録します<br>CSVファイルから明細を登録します<br>GSVファイルに9月細を吸上げます※<br>明細グルーブを登録・削除します<br>明細一覧表を出力します<br>※預金者名濃字、グループについては明<br>戻る             | 明細和時           ・         前除           す         明細原度登録           す         明細原度登録           ・         外部ファイルから           ・         SVファイルに明           グループ名称登録         明細一覧表           ・         明細一覧表                                                                                                    | 明細を登林<br>細之吸上<br>b. 前I除                                                                |                                                                                                    |

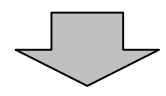

| <ul> <li>★ 口座振替明細一覧より明細を選択し、</li> <li>● 明細変更 をクリックすると、登録済明 細の修正ができます。</li> <li>→「第3章 18.(2)修正」参照</li> </ul>                                     |
|----------------------------------------------------------------------------------------------------|
| <ul> <li>★口座振替明細一覧より明細を選択し、</li> <li>明細明除 をクリックすると、登録済明細の削除ができます。</li> <li>→「第3章 18.(3)明細指定削除」</li> <li>参照</li> </ul>                           |
| <ul> <li>★グループを選択し、 削除 をクリックすると、該当グループの全明細を削除できます。</li> <li>→「第3章 18.(4)グループ指定削除」参照</li> </ul>                                                  |
| <ul> <li>★ 明細履歴登録 をクリックすると、最近1</li> <li>ヶ月間の口座振替履歴から口座振替明細の</li> <li>登録ができます。</li> <li>→「第3章 18.(5)口座振替明細履</li> <li>歴登録」参照</li> </ul>           |
| <ul> <li>★ 外部ファイルから明細を登録 をクリックすると、外部ファイルに作成したデータから口座振替明細の登録ができます。</li> <li>→「第3章 18.(6)外部ファイル登録」参照</li> </ul>                                   |
| <ul> <li>★ CSVファイルご明細を吸上 をクリックすると、口座振替明細をCSVファイルに吸上げすることができます。</li> <li>→ 「第3章 18.(7)外部ファイル吸上げ」参照</li> </ul>                                    |
| <ul> <li>★ グループ名称登録・削除 をクリックすると</li> <li>、新規のグループ名称登録や既に登録され</li> <li>ているグループ名称削除ができます。</li> <li>→「第3章 18.(8)グループ名登録</li> <li>・削除」参照</li> </ul> |
| ★ 明細一覧表 をクリックすると、振替先として登録している明細の一覧表の作成ができます。一覧表はPDF形式で表示されます。                                                                                   |

| 3 金庫 5 1 2 0 信用金庫         120 信用金庫                                                                                              | ⑤ 新規明細登録画面が表示されますので、口<br>座振替情報を入力します。                                                                                                    |
|----------------------------------------------------------------------------------------------------|----------------------------------------------------------------------------------------------------|
| ようこそ 経境担当者 提 2012/01/28 18:00 レライン (前回 2012/01/28 18:00)         ロラアウト           メイン 振込・口座振赫   手数料照会   契約情報登録・照会 明細情報登録・照会 管理機能 | (ア) 雲要家悉号 (お友様悉号) を入力します                                                                                                    |
| ・ 家込先明識登録 ・ ロ産業営業 (調告報<br>新規明細登録) ホームン 明確当時2時・昭会 2 口生活登場(約)                                                                     |                                                                                                    |
| う 証素変化 > 口座皆愛明緑一覧 > 物用明構 ▼<br>①から③の項目を入力して、「登録<br>「少し」を押してください。<br>(別からした項目は入力が必要です。)                                           |                                                                                                    |
| 1 · 何友家語号<br>能算家番号····································                                                                          | ★ 需要家番号は、半角英数20文字以内(英<br>字を入力する場合は大文字)で入力しま                                                                                                    |
| ② 引落口座情報           利落匹結         050 未約000           文店名を変更する                                                                    | す。                                                                                                    |
| 名同指金科目::   名同指金科目::   名同指金科目::   名同指金科目::   名同指金科目::   入力できな文字など、詳しいは <u>こちら</u>                                                | ★既に登録されている需要家番号は登録できません。                                                                                                    |
| 118/18年19日2年77<br>現要事項字氏名                                                                                                    | ★新規登録後に需要家番号の変更はできませ                                                                                                    |
| <ul> <li>③ その他</li> <li>グループ名 設定しない &lt; (ウ)</li> </ul>                                                                         | $egin{array}{c} & & & \\ & & & \\ & & & & \\ & & & & & \\ & & & & \\ & & & & \\ & & & & \\ & & & & \\ & & & & \\ & & & & \\ & & & & \\ & & & & \\ & & & & \\ & & & & \\ & & & & \\ & & & & \\ & & & & \\ & & & & \\ & & & & \\ & & & & \\ & & & & \\ & & & & \\ & & & & \\ & & & & & \\ & & & & & \\ & & & & & \\ & & & & & \\ & & & & & \\ & & & & & \\ & & & & & \\ & & & & & \\ & & & & & \\ & & & & & \\ & & & & & \\ & & & & & \\ & & & & & \\ & & $ |
| 上記の内容で登録します         入力内容を画面表示時の内容に戻します           夏秋         クリア                                                                 | <ul> <li>→ (イ) 引落口座情報を入力してください。</li> <li>◇引落店舗</li> </ul>                                                                                                    |
| <u>Ę</u> 3                                                                                                    | 5月落先の支店名を設定します。<br>なお、初期値として当金庫の契約店舗名                                                                                                    |
| 本Webサイト上における各コンテンツは、豪仲権によって協議されていま                                                                                              | 「 が設定されていますので、変更する場合<br>は金融機関検索機能により変更してくだ                                                                                                    |
|                                                                                                    | さい。<br>→「第3章 24.金融機関検索をする<br>には」参照                                                                                                    |
|                                                                                                    | ◇引落先科目                                                                                                    |
|                                                                                                    | 「貯蓄」から選択します。                                                                                                    |
|                                                                                                    | ◇引落先口座番号<br>引落先の口座番号を入力します。                                                                                                    |
|                                                                                                    | ◇引落預金者名(カナ)<br>引落預金者のカナ氏名(30桁まで)を                                                                                                    |
|                                                                                                    | 入力します。                                                                                                    |
|                                                                                                    | ◇引落預金者名(漢字)<br>引落預金者の漢字氏名(20桁まで)を<br>入力します。                                                                                                    |
|                                                                                                    | <ul> <li>(ウ) グループ</li> <li>登録する明細にグループを設定する場合</li> <li>はグループ名を選択します。</li> </ul>                                                                                                    |
| L                                                                                                    | → (エ) 登録 をクリックします。                                                                                                    |
|                                                                                                    | A1                                                                                                    |
|                                                                                                    |                                                                                                    |
|                                                                                                    |                                                                                                    |
|                                                                                                    | <b>塤日か</b> 初期状態にクリアします。                                                                                                    |
|                                                                                                    |                                                                                                    |

| 8 金庫 512           | 0 信用金庫                          | 確認用5120 WEB-FB                                   | ➡6 | 明細登録確認画面が表示されますので、 |
|--------------------|---------------------------------|--------------------------------------------------|----|--------------------|
| ようこそ 縦理担当者 様 2     | 012/07/25 1639 ログイン (航回 2012/07 | 25 1509)                                         |    | 容確認後、確定をクリックします。   |
| メイン 振込・口座振         | 蕃 手数料照会 契約情報登録                  | 照会 明細情報音線·照会 管理機能                                |    |                    |
| ·振込先明細登録 +1        | □座振苔明細情報                        |                                                  |    |                    |
| 明細豐録確認             |                                 | ホーム>明線情報取録・服会>口座接替明線情報<br>> 企業選択>口座接替明線一覧>明編合器編記 |    |                    |
| ①から③の項目を確認し        | して、「確定ボタン」を押してください。             |                                                  |    |                    |
|                    |                                 |                                                  |    |                    |
| () Miscak may      | 1994                            |                                                  |    |                    |
| 765 302 371 586 75 | 0.04                            |                                                  |    |                    |
| (2) 引落口座情報         |                                 |                                                  |    |                    |
| 21/2023            | 990 1825090                     |                                                  |    |                    |
| 引階預金種類             | 8:8                             |                                                  |    |                    |
| 311南口度番号           | 1234567                         |                                                  |    |                    |
| 引荡預金春坞(力ナ)         | かいキンショウシ                        |                                                  |    |                    |
| 引席預会書名(東宇)         | 信金 太郎                           |                                                  |    |                    |
| 需要家澳芋氏名            | しんきん商事株式会社                      |                                                  |    |                    |
| (3) その他            |                                 |                                                  |    |                    |
| 44-78 B            | (第 ない)                          |                                                  |    |                    |
| 570 570 87         | x20.00                          |                                                  |    |                    |
|                    |                                 |                                                  |    |                    |
|                    | トワの内容                           | 「磁空」キオ                                           |    |                    |
|                    |                                 |                                                  |    |                    |
|                    |                                 |                                                  |    |                    |
|                    |                                 |                                                  |    |                    |
| 戻る                 |                                 |                                                  |    |                    |
|                    |                                 | 本Webサイト上における各コンテンツは、著作権によって保護されています。             |    |                    |
|                    |                                 |                                                  |    |                    |
|                    |                                 |                                                  |    |                    |
|                    |                                 |                                                  |    |                    |

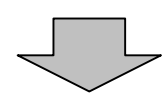

| 会庫5120信用金庫         国2用5120 VEB-7B           ようこそ 最考型当者 様 2012/07/25 16:39 ログイン (新田 2012/0 /25 16:09)         ログアウト | ◆⑦ 登録完了画面が表示され、明細登録が完了します。              |
|----------------------------------------------------------------------------------------------------|-----------------------------------------|
| メイン (新込・口座振替 手数料照合) 契約情報登録・原合 明期情報登録・原合 管理機能<br>・新込先明期登録 ・口座振怒明期情報<br>登録完了                                         |                                         |
| 明維情報の登録が終了しました。                                                                                                    | ★ 口座振替明細登録 をクリックすると、④ の口座振替明細一覧画面に戻ります。 |
| 口度接受制地設計・展記コよ「口度接受制地設計が少い時代」てたため、<br>ガラゴレーTOPへ展記コよITTOPボダンは利用してたため。                                                |                                         |
| 本州4 サイナ上におびるモンタンソビ、単作用によって経営されています。                                                                                |                                         |

(2) 修正

| and a way in the mode                                                                                                    |                                                                                                    | 副空間6120 WER-ER                                                                                                    | <ol> <li>□ □ 座振替明細一覧画面(P3-222)</li> </ol> |
|----------------------------------------------------------------------------------------------------|----------------------------------------------------------------------------------------------------|----------------------------------------------------------------------------------------------------|-------------------------------------------|
| そ 経理担当者 様 2012/07/25 1722 ログイン                                                                                                    | / (新国 2012/07/25 16:39)                                                                                                    |                                                                                                    | ら修正する口座振替明細を選択し、明細                        |
| ン 振込・口座振替 手数料照会 契                                                                                                    | a約情報登録·照会 199                                                                                                    | 田情報登録・第会 管理機能                                                                                                    | 修正を行います。                                  |
| 入先明細登録 · 口座振音明細情報                                                                                                    |                                                                                                    |                                                                                                    | (マ) 修工た行るデータな選択します                        |
| 基語替明細一覧                                                                                                    |                                                                                                    | ホーム > 明線情報金添・原会 > 口座接登明細<br>> 企業選択 > 口座集登明細                                                                                                    | ()) 修正を打 リテータを選択します。                      |
| する明細を選択して、「明細麦更ポタン」を判<br>「明細を作成する場合は、「新規明細登録オ                                                                                                    | 押してください。<br>ポタン」を押してください。                                                                                                    |                                                                                                    | →→ (イ) 明確変更 をクリックします。                     |
| 企業情報                                                                                                    |                                                                                                    |                                                                                                    |                                           |
| 1 - F 001 0000001                                                                                                    | 口座情報                                                                                                    | 090 本部090                                                                                                    | ×                                         |
| 第名 おナラメイ                                                                                                    |                                                                                                    | 音通 1000900                                                                                                    |                                           |
|                                                                                                    | 明細志新規作成します                                                                                                    |                                                                                                    | ▲ ★既に登録されている口座振替明細が表示                     |
|                                                                                                    | 新規明總宣錄                                                                                                    |                                                                                                    | れます。口座振替明細が1件も登録され                        |
| 國振替明細一覧                                                                                                    | Status as 110                                                                                                    | uter, 61 El V                                                                                                    | いない場合、明細一覧は表示されません                        |
| 図R 希望家番号<br>・ <u>需要家番号で並び替え</u>                                                                                                    | 5/瑞口座情報<br>預金者名(7                                                                                                    | 5(G·科白)<br>ナ·漢王) グループ                                                                                                    |                                           |
| 4                                                                                                    | ·加加加加加加加加加加加加加加加加加加加加加加加加加加加加加加加加加加加加                                                                                                    | U.CECHA                                                                                                    |                                           |
|                                                                                                    | テストニン                                                                                                    | 000:設定しない                                                                                                    |                                           |
|                                                                                                    | テスト A<br>090 本部090                                                                                                    |                                                                                                    | -                                         |
| 1111111                                                                                                    | 普通 1342567<br>シンキン ハナコ                                                                                                    | 000:設定しない                                                                                                    |                                           |
| <b>ア</b> )                                                                                                    | 信金 華子                                                                                                    |                                                                                                    |                                           |
| 12:4567                                                                                                    | 普通 1000900                                                                                                    | 000:設定しない                                                                                                    |                                           |
|                                                                                                    | 9949 知5<br>信金 太郎                                                                                                    |                                                                                                    |                                           |
|                                                                                                    | 090 本部090<br>普通 1234567                                                                                                    | 000-副宗元 たい                                                                                                    |                                           |
|                                                                                                    | がシンキンショウシ<br>信金 太郎                                                                                                    | 00018ALC:001                                                                                                    |                                           |
| 預金者名(50音順)で並び替え」は、法人略語を<br>動入力オプション                                                                                                    |                                                                                                    | 217614.9 0 1701-0419                                                                                                    | 414                                       |
| 預金書名(50音順)で並び替え』は、法人時語を<br>動入力オブション<br>先時から500時間を選択します。<br><u>金で選択</u><br><sup>1</sup> 金で選択,計下時は現在の)選択情報が解除され<br>込稔奈                                                                                                    | natoric uore∧<br>nator                                                                                                    | ατιτι να: 9 ο 11 <u>7</u> 0-2419                                                                                                    | 47                                        |
| 預金書名(50音順)で並び替えは、法人明語を<br>約入力オブション<br>光明から500時細を選択します。<br><u>全て選択</u> ]<br>「全て選択」は下時は現在の)選択情報が解除され<br>込経奈<br>要家番号範囲<br>から                                                                                                    | NU い 19日 日 - 417 C エンモス                                                                                                    |                                                                                                    |                                           |
| 伊全者名(50音)順)で並び増え山よ、法人時語を                                                                                                    | NA. W. 1914 年 4017 C 立ひ道ス<br>11ます。<br>グループ名称                                                                                             | (17)-54年<br>(ア)<br>明細変更)                                                                                                    |                                           |
| 神会者名(50首順)で並び替えは、法人略語参F       か入力オブション       先期から500時帰を選択します。       全て選択」       学会(第二)       学会(第二)       学会(第二)       学会(第二)       学校本       要家番号範囲       から       選択された明編を変更します       選択された明編を知知します                                                                                                    | MAN W, 19日 日 - 477 C 立 0 日 A<br>11ます。<br>グルーフ名称<br>(1)                                                                                   | (17)-54年<br>(初日)-54年<br>明編家王<br>明編家王                                                                                                    |                                           |
| 行金書名(50音順)で並び替えはよ、法人時語参F <b>約入力オブション</b> 先期から500時時を登録代します。 <u>全て選択</u> 「全て選択」     「全て選択」     「全て選択」     「全て選択」     「全て選択」     「全て選択」     「会」     「なび」     「た明細を支更します     「別へ一ブ角に明細を別珍礼ます     「ハーブ角に明細を別珍礼ます     」     「つ」に短期専門部本社をわい。     「2000000000000000000000000000000000                                                                                                    | ■ グループ名称                                                                                                    | (17) 04.5 *      (17) 04.5 *      (17) 04.5 *      (17) 04.5 *      (17) 04.5 *      (17) 04.5 *      (17) 04.5 *      (17) 04.5 *      (17) 04.5 *      (17) 04.5 *      (17) 04.5 *      (17) 04.5 *      (17) 04.5 *      (17) 04.5 *      (17) 04.5 *      (17) 04.5 *      (17) 04.5 *      (17) 04.5 *      (17) 04.5 *      (17) 04.5 *      (17) 04.5 *      (17) 04.5 *      (17) 04.5 *      (17) 04.5 *      (17) 04.5 *      (17) 04.5 *      (17) 04.5 *      (17) 04.5 *      (17) 04.5 *      (17) 04.5 *      (17) 04.5 *      (17) 04.5 *      (17) 04.5 *      (17) 04.5 *      (17) 04.5 *      (17) 04.5 *      (17) 04.5 *      (17) 04.5 *      (17) 04.5 *      (17) 04.5 *      (17) 04.5 *      (17) 04.5 *      (17) 04.5 *      (17) 04.5 *      (17) 04.5 *      (17) 04.5 *      (17) 04.5 *      (17) 04.5 *      (17) 04.5 *      (17) 04.5 *      (17) 04.5 *      (17) 04.5 *      (17) 04.5 *      (17) 04.5 *      (17) 04.5 *      (17) 04.5 *      (17) 04.5 *      (17) 04.5 *      (17) 04.5 *      (17) 04.5 *      (17) 04.5 *      (17) 04.5 *      (17) 04.5 *      (17) 04.5 *      (17) 04.5 *      (17) 04.5 *      (17) 04.5 *      (17) 04.5 *      (17) 04.5 *      (17) 04.5 *      (17) 04.5 *      (17) 04.5 *      (17) 04.5 *      (17) 04.5 *      (17) 04.5 *      (17) 04.5 *      (17) 04.5 *      (17) 04.5 *      (17) 04.5 *      (17) 04.5 *      (17) 04.5 *      (17) 04.5 *      (17) 04.5 *      (17) 04.5 *      (17) 04.5 *      (17) 04.5 *      (17) 04.5 *      (17) 04.5 *      (17) 04.5 *      (17) 04.5 *      (17) 04.5 *      (17) 04.5 *      (17) 04.5 *      (17) 04.5 *      (17) 04.5 *      (17) 04.5 *      (17) 04.5 *      (17) 04.5 *      (17) 04.5 *      (17) 04.5 *      (17) 04.5 *      (17) 04.5 *      (17) 04.5 *      (17) 04.5 *      (17) 04.5 *      (17) 04.5 *      (17) 04.5 *      (17) 04.5 *      (17) 04.5 *      (17) 04.5 *      (17) 04.5 *      (17) 04.5 *      (17) 04.5 *      (17) 04.5 *      (17) 04.5 *      (17) 04.5 *      (17) 04.5 *      (17) 04.5 *      (17) 04.5 *      (17) 04.5 * |                                           |
| (中全参名(60音)順)で並び様え山よ、法人時語参F<br>(あ入力オブション<br>元頭から500時時を選択します。<br>全て選択<br>「全て選択」「年時山は現在の)選択情報防病部会社<br>「全て選択」「年間は現在の)選択情報防病部会社<br>「全て選択」「年間は現在の)選択情報防病部会社<br>「全て選択」「年間は現在の)選択情報防病部会社<br>「文化ない、日間細名の)選択情報防病部会社<br>「大口の日間細名の)認知にます<br>「」」」「広明細名を取りまえす<br>」」「広報部環歴情報から明細名を読んます<br>」」「広報部環歴情報から明細名を読んます<br>」                                                                                                    | New Will B # 40 で ビロン # A<br>hます。<br>グループ名称<br>(1)<br>「<br>す                                                                             | (注:1) (-2.5                                                                                                    |                                           |
| (行会参名(10)皆)()で注び様えはよ、法人物語を計     (あ入カオブション     (金で選択)     (全で選択)     (全で選択)     (全で選択)     (全で選択)     (全で選択)     (全で選択)     (全で選択)     (全で選択)     (全で選択)     (主要なの、選択信頼取が新知味さけ     (主要なの、選択信頼取が新知味さけ     (主要なの、選択信頼取が新知味さけ     (主要なの、選択信頼取が新知味さけ     (主要なの、選択信頼取が新知味さけ     (主要なの、選択信頼取が新知味され     (主要なの、選択信頼取が新知味され     (生ます)     (この)()     (二の)()     (二の)()     (□(□(□(□(□(□(□(□(□(□(□(□(□(□(□(□(□(                                                         | NU NU R I H 4 477 C 1 0 H A<br>1 ます。<br>グルーナ名称<br>(1) [<br>1 ]<br>す<br>[<br>1 ]                                                          | 田田御家     田田御殿     田田御殿     田田御殿     岡田御殿     岡田御殿     岡田御殿     岡田御殿     岡田御殿     岡田御殿     田福履歴登録     外部ファイルから明縁を登録     CSVファイルに明縁を覧上                                                                                                    |                                           |
| 行金者名(50首順)で並び替えはよ、法人略語参<br><b>か入力ブノション</b><br>先期から500時帰を選択します。 <u>全て選択</u><br>宇全で選択」専下約は現在の選択情報加新解除され<br><b>込役本</b><br>要家香奇範囲<br>から                                                                                                    | NU VU R II 日 4 4 77 C II O II A<br>1 ます。<br>グルーブ名称<br>(1) [<br>1 ]<br>す<br>(1) [<br>1 ]<br>1 ]<br>1 ]<br>1 ]<br>1 ]<br>1 ]<br>1 ]<br>1 ] | 田田東京     田田県町除     田田県田屋豊会     外部ファイルから明細を登録     の、ロック・バルに明細を設     グループ名称登録・削除                                                                                                    |                                           |
| 福会者名(60世間)で並び増えはよ、法人時語参述           約入力ブノション           先期から500時時を選択します。           全て選択」           学者で、選択」専下時は現在の>選択債績防が新除され           ジス検索           ジス検索           ジス検索           ジス検索           ジス検索           ジス検索           ジス検索           ジス検索           ジス検索           ジス検索           ジス検索           ジス検索           ジス検索           ジスレース市場に明確若知応到します           グループ語の目標を登録します           ロケンーズを登録・単彩します           明編・製売を出力します                                                                                                    | ALL ALL ALL ALL ALL ALL ALL ALL ALL ALL                                                                                                  | (日本・100-54年) (日本・100-54年) (日本・100-544) (日本・100-544) (日本・100-544) (日本・100-544) <p< td=""><th></th></p<>                                                                                                    |                                           |
| 確全も3(50音順)で並び増えはよ、法人時語を学           約入力オブション           先期から500時時を支援化。ます。           全て選択           学会で選択」#下時は現在の選択は報灯系体除され           22後本           要家参考範囲           から           選択された明細を充実します           グループ知に明細を削除します           ワーパル応明細を登録します           CSVファイルル応明細を登録します           時期通ブループを登録・削除します           明編通ブレープを登録・削除します           明編一覧表を出力します           ※消金者を集ま、グループにいいては扱。                                                                                                    | hます。<br>グループ名称<br>グループ名称<br>(1)<br>(1)<br>(1)<br>(1)<br>(1)<br>(1)<br>(1)<br>(1)<br>(1)<br>(1)                                           | (日本 5 ***********************************                                                                                                    |                                           |
| rp金4名(50音)順)で並び増え山よ、法人時語をF<br><b>約入力ブノシュン</b><br>子選別から500時届を選択します。 <u>金で選択</u> 子全で選択」     「全で選択」     「全で選択」     「全で選択」     「全で選択」     「全で選択」     「全で選択」     「金で選択」     「金のが、     「金のが、     」     「金で選択」     「金のが、     「金のが、     「金のが、     「金のが、     」     「金のが、     「金のが、     「ない、     「金のが、     「金のが、 | ALE JALE 4 407 C 10 0 AA<br>ALE JALE 4 407 C 10 0 AA<br>(1) (1) (1) (1) (1) (1) (1) (1) (1) (1)                                          | 田田東美王<br>明細東夏<br>明細東夏<br>明細東夏<br>明細東夏<br>小 部ファイルから明細を登録<br>へ 部ファイルから明細を登録<br>へ 部ファイルに明細を吸上<br>グループ名称登録・削除<br>明細一覧表                                                                                                    |                                           |

| <ul> <li>★ 新規明細登録 をクリックすると、新規明細登録 をクリックすると、新規明細登録 ●</li> <li>細の登録処理を行います。</li> <li>→「第3章 18.(1)新規登録」参照</li> </ul>                        |
|----------------------------------------------------------------------------------------------------|
| <ul> <li>★口座振替明細一覧より明細を選択し、</li> <li>明細 除</li> <li>をクリックすると、登録済明</li> <li>細の削除ができます。</li> <li>→「第3章 18.(3)明細指定削除」</li> <li>参照</li> </ul> |
| <ul> <li>★グループを選択し、 削除 をクリックすると、該当グループの全明細を削除できます。</li> <li>→「第3章 18.(4)グループ指定削除」参照</li> </ul>                                           |
| <ul> <li>★ 明細履歴登録 をクリックすると、最近1</li> <li>ヶ月間の口座振替履歴から口座振替明細の</li> <li>登録ができます。</li> <li>→「第3章 18.(5)口座振替明細履</li> <li>歴登録」参照</li> </ul>    |
| <ul> <li>★ 外部ファイルから明細を登録 をクリックすると、外部ファイルに作成したデータから口座振替明細の登録ができます。</li> <li>→「第3章 18.(6)外部ファイル登録」参照</li> </ul>                            |
| <ul> <li>★ CSVファイルご明細を吸上 をクリックすると、口座振替明細をCSVファイルに吸上げすることができます。</li> <li>→「第3章 18.(7)外部ファイル吸上げ」参照</li> </ul>                              |
| <ul> <li>★ グループ名称登録・削除 をクリックすると</li> <li>、新規のグループ名称登録や既に登録されているグループ名称削除ができます。</li> <li>→「第3章 18.(8)グループ名登録・</li> <li>・削除」参照</li> </ul>   |
| ★ 明細 覧表 をクリックすると、振替先として登録している明細の一覧表の作成ができます。一覧表はPDF形式で表示されます。                                                                            |

| 3 金庫 5 1 2 0 信用金庫 ₩22用6120 ₩EB-FB                                                                                                    | ② 明細変更画面に登録されている内容が表示                    |
|----------------------------------------------------------------------------------------------------|------------------------------------------|
| ようこそ 載壇製造者 株 2012/07/26 1722 ロジイン (前回 2012/07/26 1639) ロジアウト エジ                                                                                                    | されますので、修正を行います。                          |
| メイン 振込・口座振替 手数料照会 契約情報登録・照会 明細情報登録・照会 管理機能                                                                                                    |                                          |
| · 振込先明編登録 · 口座版 提明細情報                                                                                                    | ▶ (ア)需要家番号(お客様番号)が表示されま                  |
| ホーム>明細情報登録・開会>口座振聞明細情報                                                                                                    | す。                                       |
| 明細変更 >企業端沢>口原物管明細一覧>明編素更<br>①から③の項目を入力して、「査務ボタン」を押してください。                                                                                                    |                                          |
| (派がついた項目は入力が必要です。)                                                                                                    | ◆ (イ) 引洛口座情報か表示されます。                     |
|                                                                                                    | 変更する場合は、以下のとおり入力して<br>くざまい。              |
|                                                                                                    | くたらい。                                    |
| (2) 5)洛口座情報     (2) 5)洛口座情報     (2) 5(3) (2) (3) (3) (3) (3) (3) (3) (3) (3) (3) (3                                                                                                    | ◇ 灯浴店舗<br>  - 司茲生の士広々な亦再せて担合け - 合動       |
| 3/応援会社日本 音通 ♥                                                                                                    | り格元の又店名を変更りる場合は、金融<br>地間検売機能により本更してください。 |
| 3/四二座使节× 1234667                                                                                                    | 機関使糸機肥により変更してくたさい。                       |
| 3 (協議金書名(カナ) = からりキン305 ( ) 入力できる文字など、詳しのま <u>こから</u><br>3 (協議金書名(東宇) 信金 太郎                                                                                                    | → 「                                      |
| <b>帝</b> 要家遗手氏名 しんきん 願事株式会社                                                                                                    | には」 参                                    |
| (3) その他                                                                                                    | △□菠菇会到日                                  |
| グループ名 (ウ) 設定しない -                                                                                                    | ◇ 川谷頂並付日<br>                             |
|                                                                                                    | 「谷原亚の村口で友父子の湯口は、「日                       |
| 上記の内容で登録します 入力内容を画面表示時の内容に戻します                                                                                                    | でください                                    |
|                                                                                                    |                                          |
|                                                                                                    | ◇引茲口座番号                                  |
|                                                                                                    | 変更する場合は、引落先口座の口座番号                       |
| ארטייטען אראשער איז עלידיער פועער איז עלידיער איזעער איזעער איזעער איזעער איזעער איזעער איזעער איזעער איזעער אי<br>איזער איזער איזער איזער איזער איזער איזער איזער איזער איזער איזער איזער איזער איזער איזער איזער איזער איזער איזע | を入力してください。                               |
|                                                                                                    |                                          |
|                                                                                                    | ◇預金者名(カナ)                                |
|                                                                                                    | 変更する場合は、引落預金者のカナ氏名                       |
|                                                                                                    | (30桁まで)を入力してください。                        |
|                                                                                                    |                                          |
| $\prec$ $\succ$                                                                                                    | ◇預金者名(漢字)                                |
| $\checkmark$                                                                                                    | 変更する場合は、引落預金者の漢字氏名                       |
|                                                                                                    | (20桁まで)を入力してください。                        |
|                                                                                                    |                                          |
| L                                                                                                    | ▶ (ウ) グループ                               |
|                                                                                                    | 変更する場合は、グループ名を選択して                       |
|                                                                                                    | ください。                                    |
|                                                                                                    |                                          |
| L                                                                                                    | ◆ (エ) 登録 をクリックします。                       |
|                                                                                                    |                                          |
|                                                                                                    | ┌─╢ メモ ┝──────                           |
|                                                                                                    |                                          |
|                                                                                                    | ★  クリア  をクリックすると、金融機関名                   |
|                                                                                                    | ・支店名以外の入力した内容を元の状態に                      |
|                                                                                                    | 戻します。                                    |
|                                                                                                    |                                          |

| 振込先明細登録          | ▲ > 口座振器吗           | 周細竹報          |                                                                                                    |                     |                      |  |
|------------------|---------------------|---------------|----------------------------------------------------------------------------------------------------|---------------------|----------------------|--|
| 明細豐銀確設           | 2                   |               | 7                                                                                                    | ム>明維情報団<br>企業選択>口座# | 2録-照会>口枢<br>5哲明編一覧>■ |  |
| ①から③の項目を         | 確認して、「確定            | ボタン」を押してください。 |                                                                                                    |                     |                      |  |
| 1) 需要家番          | 号                   |               |                                                                                                    |                     |                      |  |
| 常要家番号            | 534                 |               |                                                                                                    |                     |                      |  |
| 2) 51落口座<br>引荡店舗 | 199 <del>9</del> 10 | 090 本部090     |                                                                                                    |                     |                      |  |
| 引活預金種類 普通        |                     | 普通            |                                                                                                    |                     |                      |  |
| 引落口座番号           |                     | 7654321       |                                                                                                    |                     |                      |  |
| 引落預金者名(カナ)       |                     | からシキンショウシ     |                                                                                                    |                     |                      |  |
| 引落預金者名(遵守        | Ð                   | 信金 太郎         |                                                                                                    |                     |                      |  |
| 需要家遗学氏名          | 着要家康宇氏名 しんきん病事株式会社  |               |                                                                                                    |                     |                      |  |
| 3) その他           |                     |               |                                                                                                    |                     |                      |  |
| グループ名            | 議定しない               |               | 1                                                                                                    |                     |                      |  |
|                  |                     |               |                                                                                                    |                     |                      |  |
|                  |                     |               |                                                                                                    |                     |                      |  |
|                  |                     |               | an and and the second second second second second second second second second second second second second second |                     |                      |  |
|                  |                     | 上記の内容         | じ難定します                                                                                                    |                     |                      |  |
|                  |                     |               |                                                                                                    |                     |                      |  |

◆③ 明細登録確認画面が表示されますので、修 正内容確認後、 確定 をクリックします。

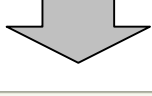

| 3 金庫 5 1 2 0 信用金庫<br>パンテキ 修理和当者 # 2012/07/25 1722 ログイン/ | MICRES 00 WEB-50                    |
|---------------------------------------------------------|-------------------------------------|
| メイン 振込・口座振替   手数料照会   契約<br>振込先明細合数 。口座振替明細情報           | 9情報登録・照会 明細情報登録・照会 管理機能             |
| 登録完了                                                    |                                     |
| ₩14<br>□运石砂粉を安持へ戻<br>カテコレーTO                            | 部本格の支持が特 てしました。                     |
|                                                         | 本966ウイト上における日ンジングは、著作権によって保護されています。 |

◆ ④ 登録完了画面が表示され、修正した明細登 録が完了します。

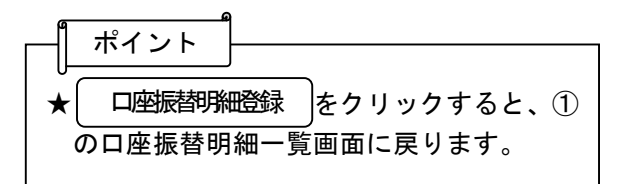

# (3) 明細指定削除

≪詳細手順≫

|                                                                                                    | ▓▓▓▓ □座                                                                                                    | 振替明細の削除                                                                                                    | (明細指定)                |                  |
|----------------------------------------------------------------------------------------------------|----------------------------------------------------------------------------------------------------|----------------------------------------------------------------------------------------------------|-----------------------|------------------|
| 3 金庫 5 1 2 0 信用金庫                                                                                                    |                                                                                                    | 職證用5120 WEB-FB                                                                                                    | ① □ 应圬扶田细_            | 一階両両(D3-099)か、   |
| うこそ 経理担当者 桜 2012/07/25 1722 ロジ                                                                                                    | イン (前回 2012/07/25 1639)                                                                                                    |                                                                                                    | □ □ 座旅省明和□<br>ら削除する□□ | - 見回面 (F3-222) が |
| イン 振込・口座振替 手数料照会                                                                                                    | 契約情報登録·照会 明細情報                                                                                                    | 1日 · 第会 管理機能                                                                                                    | 削除を行います               | 主派官可相を送択し、可相の    |
| ■ 公先明細登録 ● 口座脈質明細情報                                                                                                    | 2                                                                                                    |                                                                                                    | 110x 211 4 5          | 7 0              |
| I種振替明細一覧                                                                                                    | *-2                                                                                                    | >明結情報致務・販会>口運搬管明結婚<br>> 企業項担> 口座振管明結婚                                                                                                    | (ア)削除を行うた             | データを選択します。       |
| 集する明緯を変捩して、「明緯実更ポタン」<br>い明緯を作成する場合は、「新規明緯登」                                                                                                    | を押してください。<br>蘇ボタン」を押してください。                                                                                                    |                                                                                                    |                       | たクリック  ます        |
| 企業情報                                                                                                    |                                                                                                    |                                                                                                    |                       |                  |
| 10010000001                                                                                                    | TO COMPANY                                                                                                    | 090 本語090                                                                                                    |                       |                  |
| ¥8 カt >>/                                                                                                    |                                                                                                    | 普通 1000900                                                                                                    | e 1                   |                  |
|                                                                                                    | 朝總老新規作成します                                                                                                    |                                                                                                    |                       |                  |
|                                                                                                    | 新規明維登錄                                                                                                    |                                                                                                    |                       |                  |
| <b>盛振替明細一覧</b>                                                                                                    |                                                                                                    |                                                                                                    | ★既に金録され               | (いる振込光情報の表示され)   |
| · 常要家垂号                                                                                                    | 引頭口塗捕り、支店・料                                                                                                    | E)                                                                                                    | ます。 振込先れ              | か1件も登録されていない場    |
| * 新要素養養で並び始え                                                                                                    | 預金書名(ロナ・東宇)<br>・預金書名(203)<br>(前)で五乙                                                                                                    | MAX .                                                                                                    | 合、明細一覧                | は表示されません。        |
|                                                                                                    | 088本型080<br>普通 1000900                                                                                                    | 000: 設定しなし)                                                                                                    |                       |                  |
|                                                                                                    | テストニン<br>テスト 人                                                                                                    | 000.2020301                                                                                                    | ★複数明細の同日              | 時削除が可能です。        |
|                                                                                                    | 090 本部090                                                                                                    |                                                                                                    |                       |                  |
|                                                                                                    | 目入回 1342007<br>シンキン ハナコ                                                                                                    | 000:設定しない                                                                                                    | ★  全て選択               | をクリックすると先頭から     |
| <b>?</b> )                                                                                                    | 信金 華子<br>190 本部090                                                                                                    |                                                                                                    |                       |                  |
| 12/4567                                                                                                    | 普通 1000900                                                                                                    | 000:設定しない                                                                                                    | 500件の選                | 択が可能です。          |
|                                                                                                    | シンキン 知り<br>信金 太郎                                                                                                    |                                                                                                    |                       |                  |
|                                                                                                    | 090 本部090<br>普通 7654321                                                                                                    |                                                                                                    | ★一度に削除で               | きる明細数は、500件まで    |
| 634                                                                                                    | カジッシキンショウシ<br>たみ、ナーロ                                                                                                    | 000:設定しない                                                                                                    | です。                   |                  |
|                                                                                                    | 15本 ハロ<br>15本 ハロ<br>15本 ハロ<br>15本 ハロ                                                                                                    | す。 1から4件/4件                                                                                                    |                       |                  |
| 動入力オブション<br>先頭から500時線が避想 ます                                                                                                    |                                                                                                    |                                                                                                    |                       |                  |
| 全て選択                                                                                                    |                                                                                                    |                                                                                                    |                       |                  |
| 「全て選択」押下時は現在の選択情報が解除                                                                                                    | ionato.                                                                                                    |                                                                                                    |                       |                  |
|                                                                                                    |                                                                                                    |                                                                                                    |                       |                  |
|                                                                                                    |                                                                                                    |                                                                                                    |                       |                  |
| 这検索                                                                                                    |                                                                                                    |                                                                                                    |                       |                  |
| 込検索<br>要家番号範囲                                                                                                    | グループ名称                                                                                                    | 検索           クリア                                                                                                    |                       |                  |
| 込検索<br>要家番号範囲 から                                                                                                    | グループ名称                                                                                                    | 検索           クリア                                                                                                    |                       |                  |
|                                                                                                    | グループ名称                                                                                                    | 被索           クリア                                                                                                    |                       |                  |
| 速家番号範囲 から<br><b> 変択された明編を実更します</b>                                                                                                    | グループ名称 明緒変更                                                                                                    | 使来<br>(2)フ<br>(2)フ                                                                                                    |                       |                  |
| 送検索<br>薬家番号範囲 から<br>選択された明練を変更します<br>選択された明細を変更します<br>選択された明細を変更します<br>第二、日本の日本の日本の日本の日本の日本の日本の日本の日本の日本の日本の日本の日本の日                                                                                                    | グループ名称       9月細変更       1       9月細原因                                                                                                    |                                                                                                    |                       |                  |
| 22 検索<br>(調家香号範囲)から<br>変状された明確を実更します<br>変化された明細を実際します<br>グルーブ毎に可帰植を削除します<br>「口等に若装施房はあかい日期細をも減」。                                                                                                    | ヴルーゴ名称<br>の月細末 (<br>1) の月細末 ()<br>日月細末 ()<br>日月<br>日月<br>日月<br>日月<br>日月<br>日月<br>日月<br>日月<br>日月<br>日月 | 技術           (2)フ           (周辺市)           (月辺市)           (月辺市)                                                                                                    |                       |                  |
| 22 検索<br>漢家香号範囲 から<br>変 訳 なれた明編を変更します<br>変 訳 なれた明細を変更します<br>グルーブ毎に可隔値を削除します<br>つに生替原度は極から明細を登録し<br>、 対応プールから明細を登録します                                                                                                    | グループ名称       明細変更       (1)       明細変更       (1)       明細原図       たす       明細原図       (1)                                                                                                    | 技売       (月10)       王登孫       27イルから明緯を登録                                                                                                    |                       |                  |
| <ul> <li>込枝茶</li> <li>国家番号範囲 から</li> <li> <b>選択された明編を支更します</b><br/>選択された明編を方形除します<br/>グルーブ毎に可帰越を形除します<br/>口座揺智服歴情報から明線を登録します<br/>内容ファイルから時間を登録します<br/>CSVファイルに明線を取上げます※※         </li> </ul>                                                                                                    | グループ名称       明細変更       ます     明細原則       大雪       の引星       たす                                                                                                    | <ul> <li>         使査         (方)ア      </li> <li>         (周隙)      </li> <li>         登録      </li> <li>         アーイルから明細を登録      </li> <li>         アーイルの時間を受上      </li> </ul>                                                                                                    |                       |                  |
| 込装字           運家番号範囲         から           2         次なれた明確を支更します           違訳された明確を支更します            「グルーブ母に可帰癒を削除します            口座指替原歴情報から明確を登録します            (SVファイルパン明確を変更します)            (SVファイルに可帰癒を変」)が広ます            明確クループを登録・削除します                                                                                                    | ジループ名称       明細東夏       ます     明細原夏       (1)     明細原夏       (1)     明細原夏       (1)     明細原夏       (1)     明細原夏       (1)     (1)       (1)     (1)       (1)     (1)       (1)     (1)       (1)     (1)       (1)     (1)       (1)     (1)       (1)     (1)       (1)     (1)       (1)     (1)       (1)     (1)       (1)     (1)       (1)     (1)       (1)     (1)       (2)     (1)                                                                                                    | 使来       クリア       ●       ●       ●       ●       ●       ●       ●       ●       ●       ●       ●       ●       ●       ●       ●       ●       ●       ●       ●       ●       ●       ●       ●       ●       ●       ●       ●       ●       ●       ●       ●       ●       ●       ●       ●       ●       ●       ●       ●       ●       ●       ●       ●       ●       ●       ●       ●       ●       ●       ●       ●       ●       ●       ●       ●       ●       ●       ●       ●       ●       ●       ●       ●       ●       ●       ● <td></td> <td></td>                                                                                                    |                       |                  |
| 込装字           運家番号範囲           から           選択された明確を支更します           選択された明確を支更します           グルーブ毎に可帰着を削除します           口座揺音履歴情報から明細を登録します           CSVファイルから明緒を登録します           CSVファイルに明時を吸上げます※           明緒・覧表を出力します                                                                                                    | ジループ名称       明細東夏       東方     明細原月       東方     明細原月       東方     明細原月       東方     明細原月       日期     日期       日期     日期       日期     日期       日期     日期       日期     日期       日期     日期       日期     日期       日期     日期                                                                                                    | <ul> <li>         使来         (クリア)      </li> <li>         (月1)段         (日本)     </li> <li>         (月1)日     </li> <li>         (月1)日     </li> <li> </li> <li></li></ul> |                       |                  |
| 22と後本     32 演家参考範囲 から     から     32 次なれた明確を支重します     32 次なれた明確を支重します     32 次なれた明確を支重します     ジルーブ毎に同帰さ和除します     ロ空语智療歴情報から明確を登録します     OS Vファイルにつ明値を受払します     OS Vファイルに同帰を受上ります     明確一覧表を出力します     ※預金者名達手、グループについては                                                                                                    | ジルーゴ名称       明細変更       東方       明細原       大部       CSV:       グル・       明細一5       吸上げ対象外となります。                                                                                                    | 使来       クリア       ●       ●       ●       ●       ●       ●       ●       ●       ●       ●       ●       ●       ●       ●       ●       ●       ●       ●       ●       ●       ●       ●       ●       ●       ●       ●       ●       ●       ●       ●       ●       ●       ●       ●       ●       ●       ●       ●       ●       ●       ●       ●       ●       ●       ●       ●       ●       ●       ●       ●       ●       ●       ●       ●       ●       ●       ●       ●       ●       ●       ●       ●       ●       ●       ●       ● <td></td> <td></td>                                                                                                    |                       |                  |
| 父込在本     「講家書号範囲」     から     から     「     「     「     「     「     「     「     「     「     「     「     「     「     「     「     「     「     「     「     「     「     「     「     「     「     「     「     「     「     「     「     「     「     「     「     」     「     「     」     「     」     「     」     「     」     「     」     「     」     「     」     「     」     「     」     「     」     」     」     」     」     」     」     」     」     」     」     」     」     から     」<br>「     ば     だ     」     「     ば     れた明編を変更します     「     」     「     」     「     ば     れた明編を変更します     「     」     「     」     「     」     「     」     「     」     「     」     「     」     「     」     「     」     」     「     」     」     「     」     」     「     」     」     「     」     」     「     」     」     「     」     」     」     」     「     」     」     」     「     」     」     」     「     」     」     「     」     」     」     「     」     「     」     「     」     「     」     」     」     」     「     」     」     」     」     」     、     、         「     」     」     「     」     」     」     」     」     」     」     」     」     」     「     」     「     」     「     」     「     」     」     」     」     」     「     」     」     」     」     」     」     」     」     」     」     」     」     」     」     」     」     」     」     」     」     」     」     」      」      、     「     」      、     、     、      、 | ジルーゴ名称       明細定度       1       明細原目       ます       明細原目       CSV:       グルー       明細一5       吸上げ対象外となります。                                                                                                    | 使来                                                                                                    |                       |                  |

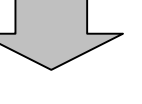

| <ul> <li>★ 新期時絶登録 をクリックすると、新規明</li> <li>細の登録処理を行います。</li> <li>→「第3章 18.(1)新規登録」参照</li> </ul>                                                    |
|----------------------------------------------------------------------------------------------------|
| <ul> <li>★口座振替明細一覧より明細を選択し、</li> <li>明細 除 をクリックすると、登録済明細の修正ができます。</li> <li>→「第3章 18.(3)明細指定削除」</li> <li>参照</li> </ul>                           |
| <ul> <li>★グループを選択し、 削除 をクリックすると、該当グループの全明細を削除できます。</li> <li>→「第3章 18.(4)グループ指定削除」参照</li> </ul>                                                  |
| <ul> <li>★ 明細履歴登録 をクリックすると、最近1</li> <li>ヶ月間の口座振替履歴から口座振替明細の</li> <li>登録ができます。</li> <li>→「第3章 18.(5)口座振替明細履</li> <li>歴登録」参照</li> </ul>           |
| <ul> <li>★ 外部ファイルから明細を登録 をクリックすると、外部ファイルに作成したデータから口座振替明細の登録ができます。</li> <li>→「第3章 18.(6)外部ファイル登録」参照</li> </ul>                                   |
| <ul> <li>★ CSVファイルご明細を吸上 をクリックすると、口座振替明細をCSVファイルに吸上げすることができます。</li> <li>→「第3章 18.(7)外部ファイル吸上げ」参照</li> </ul>                                     |
| <ul> <li>★ グループ名称登録・削除 をクリックすると</li> <li>、新規のグループ名称登録や既に登録され</li> <li>ているグループ名称削除ができます。</li> <li>→「第3章 18.(8)グループ名登録</li> <li>・削除」参照</li> </ul> |
| ★ 明細 覧表 をクリックすると、振替先と<br>して登録している明細の一覧表の作成がで<br>きます。一覧表はPDF形式で表示されま<br>す。                                                                       |

| はわこそ <b>経境担当者</b> 様 2012/<br>メイン 振込・口座振替<br>振込先明細登録 > 口座<br>明細削除確認<br>項目を確認して、「削除オタン | 07/251722ログイン(第回2012/0)/25<br>手数料照会)契約情報登録・照<br>家登明細情報 | 1639)     ログアウト     ログアウト     ログログ     ログログ     ログロク     ログロク     ログロク     ログロク     ログロク     ログロク     ログロク     ログロク     ログロク     ログログ     ログロク     ログロク | 245 25 1 1 1 1 1 1 1 1 1 1 1 1 1 1 1 1 1 1 |  |
|--------------------------------------------------------------------------------------|--------------------------------------------------------|----------------------------------------------------------------------------------------------------|--------------------------------------------|--|
| ★イン 振込・口座振替<br>振込先明細登録 → 口座<br>明細削除確認<br>自主確認して、「削除オタン                               | 手数料照会   契約情報登録・照<br>振替明細情報                             | 会 明細情報登録・照会 管理機能<br>ホーム> 明細情報登録・照会 > 口<br>、<br>、<br>、<br>、<br>、<br>、<br>、<br>、<br>、<br>、<br>、<br>、<br>、<br>、<br>、<br>、<br>、<br>、<br>、                                                                                                    | <b>学振梦明細情朝</b>                             |  |
| 振込先明細登録 → □単<br>明細削除確認<br>阻を確認して、「削除ボタン                                              | 振替明細情報                                                 | ホーム>明緒清朝登録・照会>口5<br>>企業選択>口座振替明細一覧>                                                                                                    | 空振梦明細情藝                                    |  |
| 明細削除確認                                                                               | 」を押してください。                                             | ホーム > 明細情報登録・照会 > 口E<br>> 企業選択 > 口座振替明細一覧 >                                                                                                    | 空振梦明細情频                                    |  |
| 項目を確認して、「削除ボタン                                                                       | 」を押してください。                                             |                                                                                                    | 明細削除確認                                     |  |
|                                                                                      |                                                        |                                                                                                    |                                            |  |
| 引落口座情報                                                                               |                                                        |                                                                                                    |                                            |  |
| 需要家番号                                                                                | 引落口座情報(3:店・)                                           | ((3)店・科目) グループ                                                                                                    |                                            |  |
|                                                                                      | 預金者名(力)・演                                              | ξ)<br>[7]                                                                                                    |                                            |  |
|                                                                                      | 090 本部090<br>普通 1000900                                |                                                                                                    |                                            |  |
| 11111                                                                                | テストニン<br>テスト 人                                         | UUU: EffEC/2()                                                                                                    |                                            |  |
|                                                                                      |                                                        |                                                                                                    | 1から1件/1件                                   |  |
| (更为)                                                                                 | LEZ/DATE ONL                                           | QL/                                                                                                    |                                            |  |
|                                                                                      |                                                        |                                                                                                    | A Det als de men a mit mit                 |  |

(2) 明細削除確認画面が表示されますので、内容確認後、
 (1) をクリックします。

▶③ 削除完了画面が表示され、登録されていた 口座振替明細の削除が完了します。

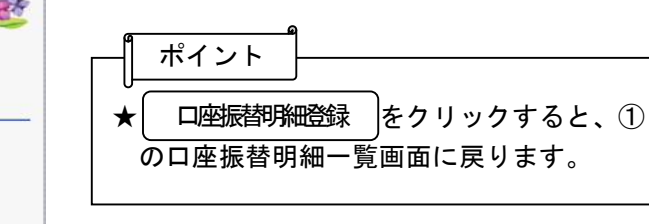

| イン 振込・ロ | 座振替 手数料照会 契約情              | 報登録 ·照会 明細情報の                            | 録・照会管理機能          | The second |
|---------|----------------------------|------------------------------------------|-------------------|------------|
| 蒙込先明細音詞 | 10座握盆明讀情報                  |                                          |                   |            |
| 削除完了    |                            |                                          |                   |            |
|         | 選択された明                     | 續情報の削除が終了しました。                           | 8                 |            |
|         |                            | J.                                       |                   |            |
|         | ロ座振輦明織登録へ戻るに<br>カテゴリーTOPへま | ま、「口座描替明練登録ポタン」を<br>そろにはよ「TOPボタン」を押してくださ | 押してくださし、<br>ML 1。 |            |
|         |                            | 指替明细支持 (TOP)                             |                   |            |
|         |                            | 本Webサイト上におけ                              | る各コンテンツは、著作権によっ   | 「保護されています。 |

### (4) グループ指定削除

≪詳細手順≫

※※※※※※※※※ 口座振替明細の削除 (グループ指定) ※※※※※※※※

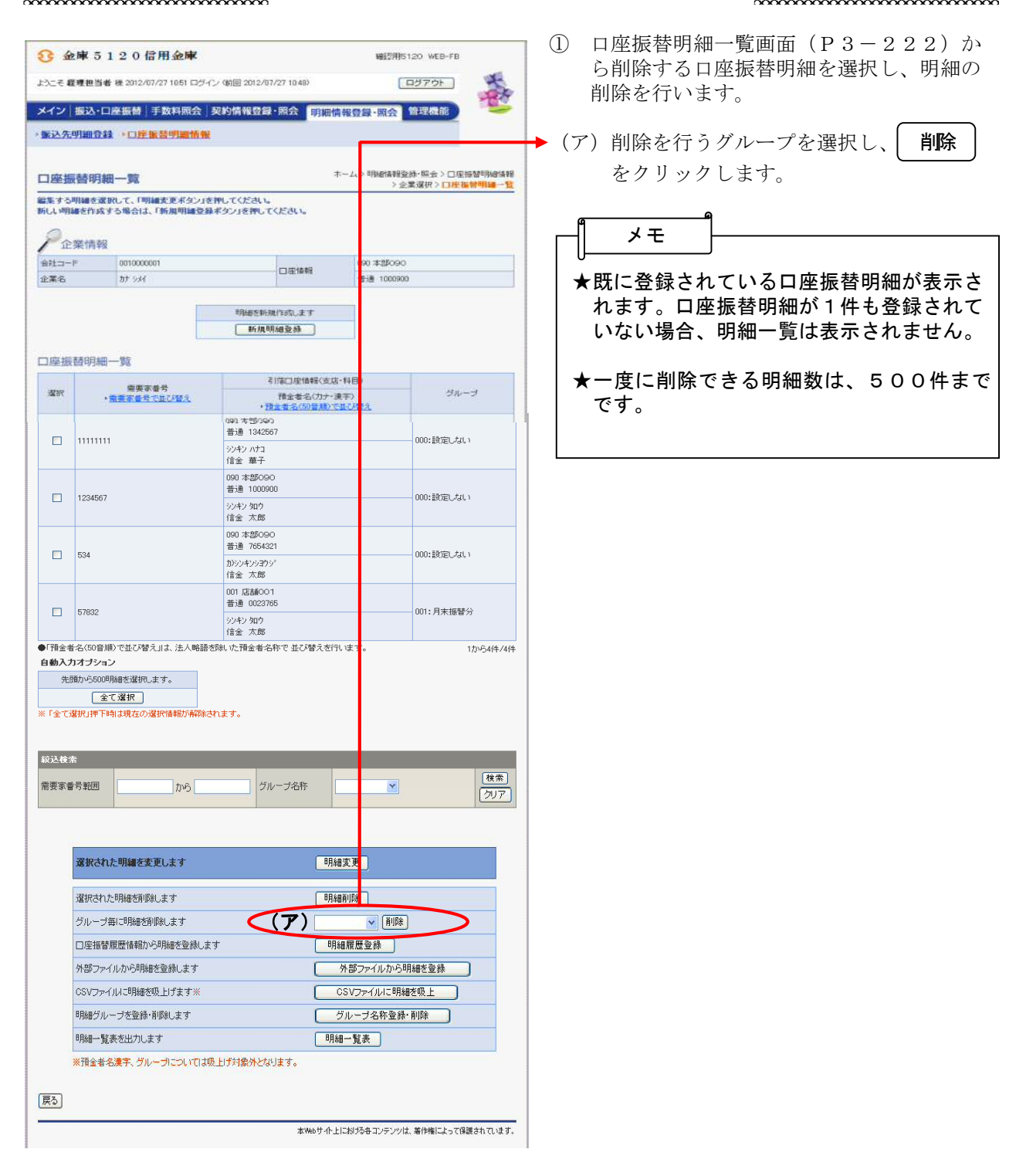

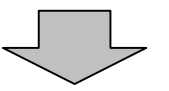

| <ul> <li>★ 新期 新聞</li> <li>★ 新期 新聞</li> <li>★ 新規 明</li> <li>★ 新規 明</li> <li>★ 新規 明</li> <li>★ 新規 明</li> <li>★ 新規 18. (1)新規 登録」 参照</li> </ul> |
|----------------------------------------------------------------------------------------------------|
| <ul> <li>★口座振替明細一覧より明細を選択し、</li> <li>明細変更 をクリックすると、登録済明 細の修正ができます。</li> <li>→「第3章 18.(2)修正」参照</li> </ul>                                    |
| <ul> <li>★口座振替明細一覧より明細を選択し、</li> <li>明細門除 をクリックすると、登録済明 細の削除ができます。</li> <li>→「第3章 18.(3)明細指定削除」</li> <li>参照</li> </ul>                      |
| <ul> <li>★ 明細履歴登録 をクリックすると、最近1</li> <li>ヶ月間の口座振替履歴から口座振替明細の</li> <li>登録ができます。</li> <li>→「第3章 18.(5)口座振替明細履</li> <li>歴登録」参照</li> </ul>       |
| <ul> <li>★ 外部ファイルから明細を登録 をクリックすると、外部ファイルに作成したデータから口座振替明細の登録ができます。</li> <li>→「第3章 18.(6)外部ファイル登録」参照</li> </ul>                               |
| <ul> <li>★ CSVファイルご明細を吸上 をクリックすると、口座振替明細をCSVファイルに吸上げすることができます。</li> <li>→「第3章 18.(7)外部ファイル吸上げ」参照</li> </ul>                                 |
| <ul> <li>★ グループ名称登録・削除 をクリックすると</li> <li>、新規のグループ名称登録や既に登録されているグループ名称削除ができます。</li> <li>→「第3章 18.(8)グループ名登録・削除」参照</li> </ul>                 |
| ★ 明細一覧表 をクリックすると、振替先として登録している明細の一覧表の作成ができます。一覧表はPDF形式で表示されます。                                                                               |

| 振込先明細登録。             | 口座集音明細情報                |                           |                                              |
|----------------------|-------------------------|---------------------------|----------------------------------------------|
| 明細削除確認               |                         | #                         | ム>明緒情報登録・開会>口座描替明緒情報<br>企業選択>口座接替明細一覧>明編前除暗: |
| 相を確認して、「耐除<br>引落口座情報 | 形タン」を押してください。           |                           |                                              |
| 需要家委号                | 引落口座が                   | 解釈(支) 5・料目)               | ヴループ                                         |
| 67882                | 001 店舗001<br>音通 0023765 | DVUD AT                   | an Branks                                    |
|                      | ジキン 知り<br>信金 太郎         |                           | 001: 73: 10: 97                              |
|                      |                         |                           | 1から1件/11                                     |
|                      |                         | maketin ministra internet |                                              |
|                      | Lac                     | NAMARA CRIMANUE 3         |                                              |

◆② 明細削除確認画面が表示されますので、内容確認後、

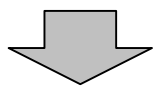

|         | # 推 2012/07/27 10:51 ログイン (前回 2012/07 27 10:48)         |                             |
|---------|---------------------------------------------------------|-----------------------------|
| 接込先明細音論 | 2 · 口座複發明細情報                                            | MEETER, MILTE               |
| 朝除完了    |                                                         |                             |
|         | 選択された明細情報の削除が終了しまい                                      | i.t.                        |
|         | L.                                                      |                             |
|         | ロ座接替用機登録へ戻るには、「ロ座接替明確登録ボタ」<br>カテゴリーTOPへ展るには「TOPボタン」を押して | いを押してください。<br>ください。         |
|         | □ 座揚替明總登錄 【TOP                                          |                             |
|         | 本966号-①上5                                               | における毎コンテンツは、薬作権によって保護されています |
|         |                                                         |                             |

→③ 削除完了画面が表示され、登録されていた □座振替明細の削除が完了します。

|        | ,<br>・ ・ ・ ・ ・ ・ ・ ・ ・ ・ ・ ・ ・ ・ ・ ・ ・ ・ ・ |
|--------|--------------------------------------------|
| の口座振替明 | 細一覧画面に戻ります。                                |

#### (5) 口座振替明細履歴登録

≪詳細手順≫

※※※※※※※※※※※※
□座振替明細履歴からの登録
※※※※※※※※※※

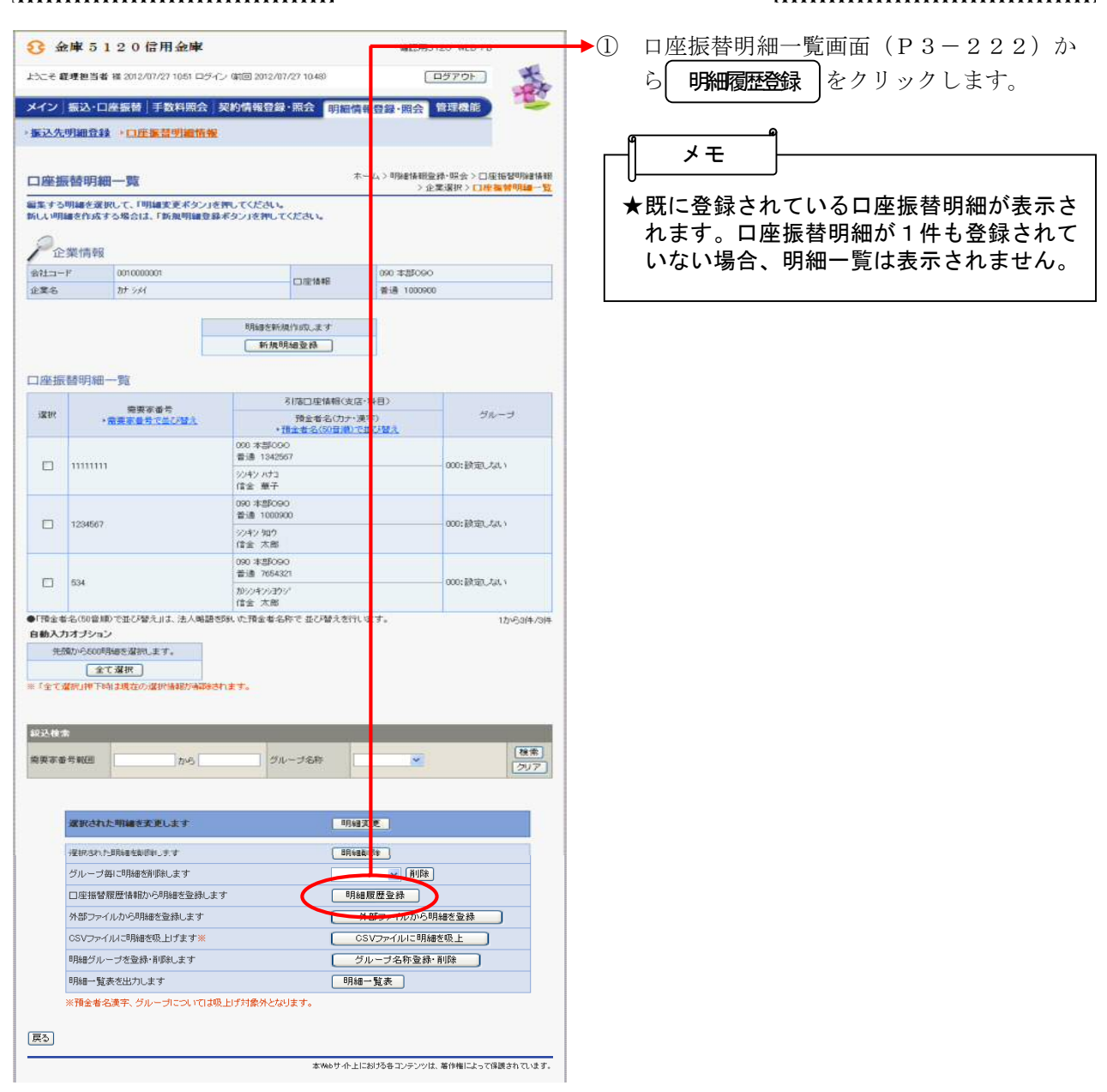

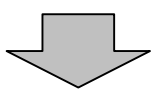

| <ul> <li>★ 新規明細登録 をクリックすると、新規明細の登録処理を行います。</li> <li>→「第3章 18.(1)新規登録」参照</li> </ul>                                                              |
|----------------------------------------------------------------------------------------------------|
| <ul> <li>★口座振替明細一覧より明細を選択し、</li> <li>明細変更 をクリックすると、登録済明</li> <li>細の修正ができます。</li> <li>→「第3章 18.(2)修正」参照</li> </ul>                               |
| <ul> <li>★口座振替明細一覧より明細を選択し、</li> <li>明細 除</li> <li>(明細 い)</li> <li>(3)明細指定削除」</li> <li>(3)明細指定削除」</li> <li>参照</li> </ul>                        |
| <ul> <li>★グループを選択し、 削除 をクリックすると、該当グループの全明細を削除できます。</li> <li>→「第3章 18.(4)グループ指定削除」参照</li> </ul>                                                  |
| <ul> <li>★ 外部ファイルから明細を登録 をクリックすると、外部ファイルに作成したデータから口座振替明細の登録ができます。</li> <li>→「第3章 18.(6)外部ファイル登録」参照</li> </ul>                                   |
| <ul> <li>★ CSVファイルご明細を吸上 をクリックすると、口座振替明細をCSVファイルに吸上げすることができます。</li> <li>→「第3章 18.(7)外部ファイル吸上げ」参照</li> </ul>                                     |
| <ul> <li>★ グループ名称登録・削除 をクリックすると</li> <li>、新規のグループ名称登録や既に登録され</li> <li>ているグループ名称削除ができます。</li> <li>→「第3章 18.(8)グループ名登録</li> <li>・削除」参照</li> </ul> |
| ★ 明細 覧表 をクリックすると、振替先と<br>して登録している明細の一覧表の作成がで<br>きます。一覧表はPDF形式で表示されま<br>す。                                                                       |

| 介金庫5120信用金庫 ₩23₱6120 ₩EB-F8                                                                                                    | <ol> <li>明細履歴登録画面が表示されます。</li> </ol>                                                       |
|----------------------------------------------------------------------------------------------------|--------------------------------------------------------------------------------------------|
| ようこそ 経境担当者 禅 2012/07/27 1051 ログイン (約回 2012/07/27 1048) ログアウト                                                                                                    |                                                                                            |
| メイン 振込・口座振動 手数料照会 契約情報登録・照会 町期情報登録・照会 管理機能     ・近 X2の別語登録 ・ 口座振音明編/抗報     ・近 X2の別語登録 ・ 口座振音明編/抗報     ・    ホーム > 特純情報登録・    協会 > 口座振音時編                                                                                                    | (ア) 過去1ヶ月に行った口座振替データが表示されますので、明細登録する履歴を選択します。                                              |
| 中国和産産業業務、「次価価不多ン」を押してください。                                                                                                    | <u>a</u>                                                                                   |
| 全業情報                                                                                                    | ×ŧ                                                                                         |
| 会社         コード         00000001         回应情報         000 本部0.060           会話         カナ シメ         回应情報         資源 1000500         資源 1000500           明日         問題歴一覧                ●記         おすなには、需要家畜骨を入力してくだめ、いたのご願作されていた場合ははホラーとなります。 | ★明細履歴は1画面に5件まで表示されます。6件以上のデータがある場合には複数ページに表示します。                                           |
| 45 HF #<br>15 HF # 14 HE (ウ)                                                                                                    | ● まテされた明細層厥け「雪亜家釆号順」ま                                                                      |
| ガガ     新要率番号     「打法口畑(韓朝(太広・14日)     新要率番号     ・                                                                                                    | たは「名義人名順(50音順)」に並べ替<br>えが可能です。                                                             |
|                                                                                                    | ★明細の選択は自動入力オプションを利用することもできます。                                                              |
| 1284567         1284567         100 本部090         普通 100900           1282にない マート         1282にない マート                                                                                                    | 全て選択 をクリックすると、画面に表<br>示されている明細を全て指定することがで                                                  |
| □ 534 00 本部0500<br>巻き 755321<br>約定しない ♥<br>(協定しない ♥)<br>「協定しない ♥<br>「協定しない ♥                                                                                                    | きます。                                                                                       |
|                                                                                                    | <ul> <li>→ (イ)選択した明細(登録する明細)を振替先</li> <li>登録するために、振替先登録する需要家</li> <li>番号を入力します。</li> </ul> |
|                                                                                                    |                                                                                            |
| (戻ろ)<br>本ペルサイトにおけち谷 スンテンツは、毎件権によって容易さして                                                                                                    | ↓<br>★既に振替先情報に登録されている需要家番<br>号の指定はできません。                                                   |
|                                                                                                    | ★口座振替明細履歴登録は、1回の登録で可<br>能な明細数は500明細までです。                                                   |
|                                                                                                    | ★口座振替明細登録は1企業当り2,000<br>件までになります。                                                          |
|                                                                                                    | → (ウ) 明細番号の検索範囲を指定します。                                                                     |
|                                                                                                    | (エ)明細単位にグループ設定が可能となって<br>います。また、選択された明細に一括で<br>同じグループを設定できます。                              |
| L                                                                                                    | ──→ (オ) ∕⁄逦面 をクリックします。                                                                     |

| メイン 振込 | 口座振替                | 手数料照会 契約情報登録                               | ・照会明編         | 青報登録·開会                   | 管理機能                                     |
|--------|---------------------|--------------------------------------------|---------------|---------------------------|------------------------------------------|
| 振込先明細音 |                     | 結明細情報                                      |               |                           |                                          |
| 明細履歷雪  | 録                   |                                            |               | ホーム > 明細情報<br>> 企業選択 > 口座 | 全球・服会 > 口座振智明線情報<br>線 空間線 一覧 > 明編 前線 の 録 |
| ア企業情   | <i>編します。よう</i><br>報 | しければ「登録ボタン」を押して                            | ださい。          |                           |                                          |
| 会社コード  | 00100000            | ת                                          | 口座情報          | 090 本部09                  | 0                                        |
| 企業名    | 名 11/3×1            |                                            | 普通 1000900    |                           |                                          |
| 月細胞歴一  | 90<br>              | 引[编口座悟報(支店·科目)                             |               |                           | ヴループ                                     |
|        |                     | 19日本日に0.00-30年7<br>090 本部090<br>普通 1000900 |               |                           |                                          |
|        |                     | テストニン<br>テスト 人                             |               |                           | 000519525236.1                           |
|        |                     |                                            |               |                           | 1から1件/1件                                 |
|        |                     | 「「「「「」」た情                                  | 報送登録します<br>登録 |                           |                                          |

| 明細履歴登録 | 確認画面 | 面が表示されますので |
|--------|------|------------|
| 内容確認後、 | 登録   | をクリックします。  |

| 3 金庫 5 1 2 0 信用金庫<br>よたこそ 戦場担当者 ※ 2012/07/27 1051 ログイン 第回 2012/07 | MELCHEST20 MLEFT8<br>7 (27 1048) ログアウト 🛠                      |
|-------------------------------------------------------------------|---------------------------------------------------------------|
| メイン 振込・口座振替 手数料照会 契約情報登録                                          | ·照会 明細情報登録·照会 管理機能                                            |
| 登録完了                                                              |                                                               |
| 明編体程の交<br>ロ床指数明緒登待へ戻るいコよ, Fロ<br>カチゴリーTOPへ戻るにコ                     | 録が終てしました。<br>シン<br>座指型明確型時代タンJを押してひださい。<br>IFTOPボタンJを押してください。 |
| 口度振梦明                                                             | 補登録 【TOP】<br>本Weサイト上におけるキコンテンツは、幕仲権によって保護されています               |
|                                                                   |                                                               |
|                                                                   |                                                               |

◆④ 登録完了画面が表示され、口座振替履歴登 録が完了します。

| - <sup> </sup> メモ |                      |
|-------------------|----------------------|
|                   | <b>瞪録</b> をクリックすると、① |
| の口座振替明            | 細一覧画面に戻ります。          |

#### (6) 外部ファイル登録

≪詳細手順≫

外部ファイルからの登録 ※※※※※※※※※※※※※ ▶① 口座振替明細一覧画面(P3-222)か 3 金庫 5120 信用金庫 ようこそ 経理担当者 様 2012/07/27 13:18 ログイン (前回 2012/07/27 12:32) [ ログアウト ] the をクリック ら
外部ファイルから明細を登録 メイン 振込・口座振替 手数料照会 契約情報登録・照会 明細情報登録・照 管理機能 します。 · 憲込先明細登録 · 口座憲营明細情報 ホーム>明時構成登録・照会>口座振發明編構報 >企業選択>口座振發明編一覧 メモ 口座振替明細一覧 編集する明確を変形して、「明確変更ポタン」を押してください。 新しい明確を作成する場合は、「新規明確登録ポタン」を押してください。 ★既に登録されている口座振替明細が表示さ **产企業情報** れます。口座振替明細が1件も登録されて 会社コード 0010000000 企業名 27 244 90 本部 いない場合、明細一覧は表示されません。 口腔情報 普通 10 明細を新規作成します 新規明細瓷錄 口座振替明細一覧 引荡口座情報(支店·科目) 需要家番号 ・<u>需要家番号で並び留え</u> 選択 グループ 待金者名(カナ・漢字) ・預金者名(50音順)で並び替え 090本部090 普通 1000900 11111 000:設定しない テストニン テスト 人 090 本部090 普通 134256 11111111 000:設定しない シンキン ハナコ 信金 華子 090 本部090 普通 100090 1234567 000:設定しない シンキン 知ウ 信金 太郎 090 本部090 普通 765432 534 000:設定しない かシンキンショウシ 信金 太郎 ●「預金者名(50音順)で並び替え」は、法人略語を除いた預金者名称で並び替えを行います。 1から4件/4件 自動入力オブション 先頭から500明細を選択します。 全て選択 ※「全て選択」押下時は現在の選択情報が解除されます。 絞込検索 検索 需要家番号範囲 グループ名称 THE. 選択された明細を変更します 明細変更 BRABAIDS ] 選択された明細を回路します グループ語に明細を削除れます × 11 58 口座振替履歴情報から明緒を登録します 外部ファイルから明線を登録 外部ファイルから明確を登録します CSVファイルに明細を吸上げます× グループ名称登録・新録 明婚グループを登録・削減します 明細一覧表 明細一覧表を出力します ※預金者名漢字、グルーガについてはモビナが最外となります。 展る あや60サイト上におけるキエンテンツは、着作権によって保護されています。

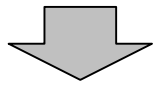

| ́                                                                                                    |
|----------------------------------------------------------------------------------------------------|
|                                                                                                    |
| ★ 新規明細登録 」をクリックすると、新規明                                                                                                    |
| 袖の登録処理を行います。<br>→「第3章 18.(1)新規登録」参照                                                                                                    |
| ★口座振替明細一覧より明細を選択し、                                                                                                    |
| 明細変更をクリックすると、登録済明                                                                                                    |
| 細の修正ができます。<br>  →「第3章 18. (2)修正」参照                                                                                                    |
| ★口座振替明細一覧より明細を選択し、                                                                                                    |
| 明細則除  をクリックすると、登録済明<br>  細の削除ができます                                                                                                    |
| <ul> <li>→「第3章 18.(3)明細指定削除」</li> <li>参照</li> </ul>                                                                                                    |
| ★グループを選択し、  削除  をクリックす                                                                                                    |
| ると、該当グループの全明細を削除できま                                                                                                    |
| す。<br>  →「笠2音 19 (4)グループ指字削                                                                                                    |
| →「第3章 18.(4) 9ルーク指定前<br>除」参照                                                                                                    |
|                                                                                                    |
| ★ 明細履歴登録 をクリックすると、最近1                                                                                                    |
| ★ 明細履歴登録 をクリックすると、最近1<br>ヶ月間の口座振替履歴から口座振替明細の                                                                                                    |
| ★ 明細履歴登録 をクリックすると、最近1<br>ヶ月間の口座振替履歴から口座振替明細の<br>登録ができます。<br>→「第3章 18.(5)口座振替明細履                                                                                                    |
| <ul> <li>★ 明細履歴登録 をクリックすると、最近1</li> <li>ヶ月間の口座振替履歴から口座振替明細の</li> <li>登録ができます。</li> <li>→「第3章 18.(5)口座振替明細履</li> <li>歴登録」参照</li> </ul>                                                                                                    |
| <ul> <li>★ 明細履歴登録 をクリックすると、最近1<br/>ヶ月間の口座振替履歴から口座振替明細の<br/>登録ができます。</li> <li>→「第3章 18.(5)口座振替明細履<br/>歴登録」参照</li> <li>★ CSVファイルに明細を吸上 をクリックす</li> </ul>                                                                                                    |
| <ul> <li>★ 明細履歴登録 をクリックすると、最近1<br/>ヶ月間の口座振替履歴から口座振替明細の<br/>登録ができます。</li> <li>→「第3章 18.(5)口座振替明細履<br/>歴登録」参照</li> <li>★ CSVファイルに明細を吸上 をクリックす<br/>ると、口座振替明細をCSVファイルに吸</li> </ul>                                                                                                    |
| <ul> <li>★ 明細覆歴登録 をクリックすると、最近1<br/>ヶ月間の口座振替履歴から口座振替明細の<br/>登録ができます。</li> <li>→「第3章 18.(5)口座振替明細履<br/>歴登録」参照</li> <li>★ CSVファイルに明細を吸上 をクリックす<br/>ると、口座振替明細をCSVファイルに吸<br/>上げすることができます。</li> <li>→「第3章 18 (7) 外部ファイル吸</li> </ul>                                                                                                    |
| <ul> <li>★ 明細覆歴登録 をクリックすると、最近1<br/>ヶ月間の口座振替履歴から口座振替明細の<br/>登録ができます。</li> <li>→「第3章 18.(5)口座振替明細履<br/>歴登録」参照</li> <li>★ CSVファイルに明細を吸上 をクリックす<br/>ると、口座振替明細をCSVファイルに吸<br/>上げすることができます。</li> <li>→「第3章 18.(7)外部ファイル吸<br/>上げ」参照</li> </ul>                                                                                                    |
| <ul> <li>★ 明細履歴登録 をクリックすると、最近1<br/>ヶ月間の口座振替履歴から口座振替明細の<br/>登録ができます。</li> <li>→「第3章 18.(5)口座振替明細履<br/>歴登録」参照</li> <li>★ CSVファイルに明細を吸上 をクリックす<br/>ると、口座振替明細をCSVファイルに吸<br/>上げすることができます。</li> <li>→「第3章 18.(7)外部ファイル吸<br/>上げ」参照</li> <li>★ グループ名称登録・削除 をクリックすると</li> </ul>                                                                                                    |
| <ul> <li>★ 明細履歴登録 をクリックすると、最近1<br/>ヶ月間の口座振替履歴から口座振替明細の<br/>登録ができます。</li> <li>→「第3章 18.(5)口座振替明細履<br/>歴登録」参照</li> <li>★ CSVファイルに明細を吸上 をクリックす<br/>ると、口座振替明細をCSVファイルに吸<br/>上げすることができます。</li> <li>→「第3章 18.(7)外部ファイル吸<br/>上げ」参照</li> <li>★ グループ名称登録・削除 をクリックすると<br/>、新規のグループ名称登録や既に登録され</li> </ul>                                                                                                    |
| <ul> <li>★ 明細履歴登録 をクリックすると、最近1<br/>ヶ月間の口座振替履歴から口座振替明細の<br/>登録ができます。</li> <li>→「第3章 18.(5)口座振替明細履<br/>歴登録」参照</li> <li>★ CSVファイルに明細を吸上 をクリックす<br/>ると、口座振替明細をCSVファイルに吸<br/>上げすることができます。</li> <li>→「第3章 18.(7)外部ファイル吸<br/>上げ」参照</li> <li>★ グループ名称登録・削除 をクリックすると<br/>、新規のグループ名称登録や既に登録され<br/>ているグループ名称削除ができます。</li> <li>→「第3章 18.(8) グループ名発録</li> </ul>                                                                                                 |
| <ul> <li>★ 明細履歴登録 をクリックすると、最近1<br/>ヶ月間の口座振替履歴から口座振替明細の<br/>登録ができます。</li> <li>→「第3章 18.(5)口座振替明細履<br/>歴登録」参照</li> <li>★ CSVファイルに明細を吸上 をクリックす<br/>ると、口座振替明細をCSVファイルに吸<br/>上げすることができます。</li> <li>→「第3章 18.(7)外部ファイル吸<br/>上げ」参照</li> <li>★ グループ名称登録・削除 をクリックすると<br/>、新規のグループ名称登録や既に登録され<br/>ているグループ名称削除ができます。</li> <li>→「第3章 18.(8)グループ名登録</li> <li>・削除」参照</li> </ul>                                                                                  |
| <ul> <li>★ 明細履歴登録 をクリックすると、最近1<br/>ヶ月間の口座振替履歴から口座振替明細の<br/>登録ができます。</li> <li>→「第3章 18.(5)口座振替明細履<br/>歴登録」参照</li> <li>★ CSVファイルに明細を吸上 をクリックす<br/>ると、口座振替明細をCSVファイルに吸<br/>上げすることができます。</li> <li>→「第3章 18.(7)外部ファイル吸<br/>上げ」参照</li> <li>★ グループ名称登録・削除 をクリックすると<br/>、新規のグループ名称登録や既に登録され<br/>ているグループ名称削除ができます。</li> <li>→「第3章 18.(8)グループ名登録<br/>・削除」参照</li> <li>★ 明細一覧表 をクリックすると、振替先と</li> </ul>                                                        |
| <ul> <li>★ 明細履歴登録 をクリックすると、最近1<br/>ヶ月間の口座振替履歴から口座振替明細の<br/>登録ができます。</li> <li>→「第3章 18.(5)口座振替明細履<br/>歴登録」参照</li> <li>★ CSVファイルに明細を吸上 をクリックす<br/>ると、口座振替明細をCSVファイルに吸<br/>上げすることができます。</li> <li>→「第3章 18.(7)外部ファイル吸<br/>上げ」参照</li> <li>★ グループ名称登録・削除 をクリックすると<br/>、新規のグループ名称登録や既に登録され<br/>ているグループ名称削除ができます。</li> <li>→「第3章 18.(8)グループ名登録<br/>・削除」参照</li> <li>★ 明細 覧表 をクリックすると、振替先と<br/>して登録している明細の一覧表の作成がで<br/>きます 一覧まけりつちて形式でまます。</li> </ul>        |
| <ul> <li>★ 明細履歴登録 をクリックすると、最近1<br/>ヶ月間の口座振替履歴から口座振替明細の<br/>登録ができます。</li> <li>→「第3章 18.(5)口座振替明細履<br/>歴登録」参照</li> <li>★ CSVファイルに明細を吸上 をクリックす<br/>ると、口座振替明細をCSVファイルに吸<br/>上げすることができます。</li> <li>→「第3章 18.(7)外部ファイル吸<br/>上げ」参照</li> <li>★ グループ名称登録・削除 をクリックすると<br/>、新規のグループ名称登録や既に登録され<br/>ているグループ名称削除ができます。</li> <li>→「第3章 18.(8)グループ名登録<br/>・削除」参照</li> <li>★ 明細一覧表 をクリックすると、振替先と<br/>して登録している明細の一覧表の作成がで<br/>きます。一覧表はPDF形式で表示されま<br/>す。</li> </ul> |

| 金庫 5 1 2 0 信用金庫                                                                                                    | ② 外部ファイル指定画面が表示されますの<br>で、外部ファイル(FD等)に作成された<br>データを読み込みます。                                                                                                    |
|----------------------------------------------------------------------------------------------------|----------------------------------------------------------------------------------------------------|
| アーク吸上     ホーム>明始前時登録4- 係会>□広復常明時日報<br>>立項思びとつっれの場所を指定してください。       アノル形式とファイルの場所を指定してください。       プレーの場所       全様フリーマット       (ア)       全様の | <ul> <li>(ア)外部ファイル登録を行うファイルを指定します。</li> <li>◇ファイル形式<br/>外部ファイル登録を行うファイルを「全銀フォーマット」「CSV形式」より選択します。</li> <li>◇ファイルの場所<br/>外部ファイル登録するファイルが格納されている場所を入力します。</li> <li>なお、 参照 をクリックすると、コン</li> </ul> |
|                                                                                                    | <ul> <li>ピュータ内のファイルが参照でき、格納<br/>されている場所を簡単に指定できます。</li> <li>&lt;ファイル参照の画面イメージ&gt;</li> <li>***********************************</li></ul>                                                       |
|                                                                                                    | <ul> <li>メモ</li> <li>★外部ファイル登録は、1回の登録で可能な<br/>明細数は500明細までです。</li> <li>★口座振替明細登録は1企業当り2,000<br/>明細までになります。</li> </ul>                                                                           |

| 3 金庫 5 1 2 0 信用金庫         WE2用6120 WEB-FB                                                                                                    | ③ 外部ファイル明細履歴登録画面が表示され<br>ます。                                                   |
|----------------------------------------------------------------------------------------------------|--------------------------------------------------------------------------------|
| ようこそ 載乗担当者 彼 2012/07/27 1318 日 3/7 / 45回 2012/07/27 1232 ログアウト<br>メイン 振込・口座振替 手数料照会 契約情報会員・照会 明細情報登録・照会 管理機能<br>・ たま 4 年間 報告 : 口座振替 時間 1012/07/27 1232                                                                                                    | ▶ (ア)外部ファイルから読み込みを行った明細                                                        |
| ホームン明確指定後・原金ンロ産店登明経後期)企業選択<br>クロ産店登明経後期)企業選択<br>うロ産店登明経・「ない、明細胞歴登録<br>承日を確認して登録する明確を変択し、「な価価ポタン」を押してください。                                                                                                    | が表示されますので、登録する明細を選<br>択します。<br>~                                               |
| 企業情報<br><u>金t コード 0010000001</u><br>全国名 が 沙バ 口座情報 000 本部0000<br>音速 1000000                                                                                                    | ▲外部ファイルから読み込んだ明細は1画面                                                           |
| 明# 濃屋一覧<br>43: ##<br>RT ##今和回 (ウ) (71/7                                                                                                    | に5件まで表示されます。6件以上のデー<br>タがある場合には複数ページに表示しま<br>す。                                |
| 福東市場合     引信口道情報(支店・科目)     グルーゴ       福東市場合     1日本市台(ソプ)     エラー       1日本市台(ソプ)     エラー       1日本市台(ソプ)     エラー       1 ジッキの01     登記しない       1 ジッキの01     登記しない       1 ジッキの01     登記しない       1 ジッキの01     登記しない       1 ジッキの01     登記しない       1 ジッキの01     登記しない       1 ジッキの01     登記しない                                                                                                    | ★表示された明細履歴は「需要家番号順」または「名義人名順(50音順)」に並べ替えが可能です。                                 |
| 45678     2 ジルマロ2     設定しない ▼       145678     ジルヤン 折り     1       90876     普通 2000900     設定しない ▼                                                                                                    | ★明細の選択は自動入力オプションを利用す<br>ることもできます。                                              |
| ○ 05434         シンキショカウ         ■           ○ 05434         1 シンホカロ1         設定しない ▼           ● 056434         ジンキシカアジ         ■                                                                                                    | <ul> <li></li></ul>                                                            |
| <ul> <li>「日本日への書していた」を見たいたが、この書していていた」をついていていた。</li> <li>日本日への書していた。</li> <li>日本日への書していた。</li> <li>日本日への書していた。</li> <li>日本日への書していた。</li> <li>日本日への書していた。</li> <li>「「」」」</li> <li>「「」」」</li> <li>「「」」」</li> <li>「」」」</li> <li>「」」」</li> <li>「」」」</li> <li>「」」」</li> <li>「」」」</li> <li>「」」」</li> <li>「」」」</li> <li>「」」」</li> <li>「」」」</li> <li>「」」」</li> <li>「」」」</li> <li>「」」」</li> <li>「」」」</li> <li>「」」」</li> <li>「」」」</li> <li>「」」</li> <li>「」」」</li> <li>「」」」</li> <li>「」」</li> <li>「」</li> <li>「」」</li> <li>「」</li> <li>「」」</li> <li>「」」</li> <li>「」」</li> <li>「」」</li> <li>「」」</li> <li>「」」</li> <li>「」」</li> <li>「」」</li> <li>「」」</li> <li>「」」</li> <li>「」」</li> <li>「」」</li> <li>「」」</li> <li>「」」</li> <li>「」」</li> <li>「」」</li> <li>「」」</li> <li>「」」</li> <li>「」」</li> <li>「」」</li> <li>「」」</li> <li>「」</li> <li>「」</li> <li>「」」</li> <l< th=""><th><ul> <li>(イ)選択した明細(登録する明細)を振替先<br/>登録するために、振替先登録する需要家<br/>番号を入力します。</li> </ul></th></l<></ul> | <ul> <li>(イ)選択した明細(登録する明細)を振替先<br/>登録するために、振替先登録する需要家<br/>番号を入力します。</li> </ul> |
| 本Webt 小上におけらるコンテンツは、副仲相によっての副されている ず、                                                                                                    | ★既に振替先情報に登録されている需要家番号の指定はできません。                                                |
| L                                                                                                    | ◆(ウ)明細番号の検索範囲を指定します。                                                           |
|                                                                                                    | ◆(エ)明細単位にグループ設定が可能となっています。また、選択された明細に一括で同じグループを設定できます。                         |
|                                                                                                    | ▶ (オ) <b>次画面</b> をクリックします。                                                     |

| 3 金庫 5 1                                                                                                    | 20信用金庫                                                                          | m 97 1099                 |                                                   | •4         | 外部ファイル明細履歴登録確認画面が表示                       |
|----------------------------------------------------------------------------------------------------|---------------------------------------------------------------------------------|---------------------------|---------------------------------------------------|------------|-------------------------------------------|
| ALCHERN                                                                                                    |                                                                                 | UT ET 16-DET              |                                                   | P          | されよすので、内谷確認後、登録」をク                        |
| メイン振込・ロ歴                                                                                                    | · 四來 海熱 明細 特別 一 一 一 一 一 一 一 一 一 一 一 一 一 一 一 一 一 一                               | <sup>議 照会</sup> 明編情       | 報登録・照会(記録反形)                                      |            | リックします。                                   |
| BCC.7671603248                                                                                                    | · LIFE BE IN THE IN THE                                                         |                           |                                                   |            |                                           |
| 外部ファイル                                                                                                    | 明細履歷登録                                                                          | ホーム > 明細<br>> 口           | 情報登録・照会> 口座掛替明細情報> 企業演<br>1座描都明細一覧 > 外部ファイル明細層脱登1 | BR<br>B    |                                           |
| 以下の明細を登録しま                                                                                                    | とす。よろしければ「登録ボタン」を押し                                                             | colean.                   |                                                   |            |                                           |
| <b>户</b> 企業情報                                                                                                    |                                                                                 |                           |                                                   |            |                                           |
| 会社コード                                                                                                    | 0010000001                                                                      |                           | 090本部090                                          |            |                                           |
| 企業名                                                                                                    | わたうメイ                                                                           | C)(2.10+a                 | 普通 1000900                                        |            |                                           |
| 明細耀歷一覧                                                                                                    |                                                                                 |                           |                                                   |            |                                           |
| DECAD                                                                                                    | 引持口座情報                                                                          | (まま・料目)                   | 村山                                                |            |                                           |
|                                                                                                    | 預金希待                                                                            | 50 <del>7</del> )         | -11                                               |            |                                           |
| 23476                                                                                                    | 1 7/67001<br>普通 1000900                                                         |                           | 000: 設定したれ、                                       |            |                                           |
|                                                                                                    | 4301-19 5/09                                                                    |                           |                                                   |            |                                           |
| 45678                                                                                                    | 2 F2#7002<br>普通 1342667                                                         |                           | 860: 設定しない                                        |            |                                           |
|                                                                                                    | 5040 AFOD                                                                       |                           |                                                   |            |                                           |
| <u><u></u><u></u><u></u><u></u><u></u><u></u><u></u><u></u><u></u><u></u><u></u><u></u><u></u><u></u><u></u><u></u><u></u><u></u><u></u></u> |                                                                                 | 本Webサ介上I                  | ニレジス各コンテンツは、著作権によって保護されています                       |            |                                           |
| <ul> <li>23 金庫 5 1</li> <li>たにそ 87月29日41</li> <li>メイン 振込・口段</li> <li>振込た明細合録</li> </ul>                                                      | 2 0 信用金庫<br>11 2012/07/27 1318 05-7-2 45回 2012/<br>振音 手数有服会 契約情報员<br>* 口座家签明細情報 | 0 /27 1232)<br>2 ·踩会 町細情( | 昭三月120 WED-FB<br>イクでを回<br>編集型機能<br>金額・最登録         | <b>→</b> 5 | 登録完了画面が表示され、外部ファイル明<br>細登録が完了します。<br>     |
| 登録完了                                                                                                    | णाब्हार १६० छ                                                                   | 森が終了しました。                 |                                                   | 7          | ★ 口座振替明細登録 をクリックすると、①<br>の振込先明細一覧画面に戻ります。 |

ロ座指督明練登録へ戻なコよ「ロ座指督明練登録ボタン」を押してください。 カテゴリーTOPへ戻なコよ「TOPボタン」を押してください。

こ度接替明細金統
TOP
本Webサイ上に対ち合コンテンツは、著作権によって保護されています。

## (7) 外部ファイル吸上げ

≪詳細手順≫

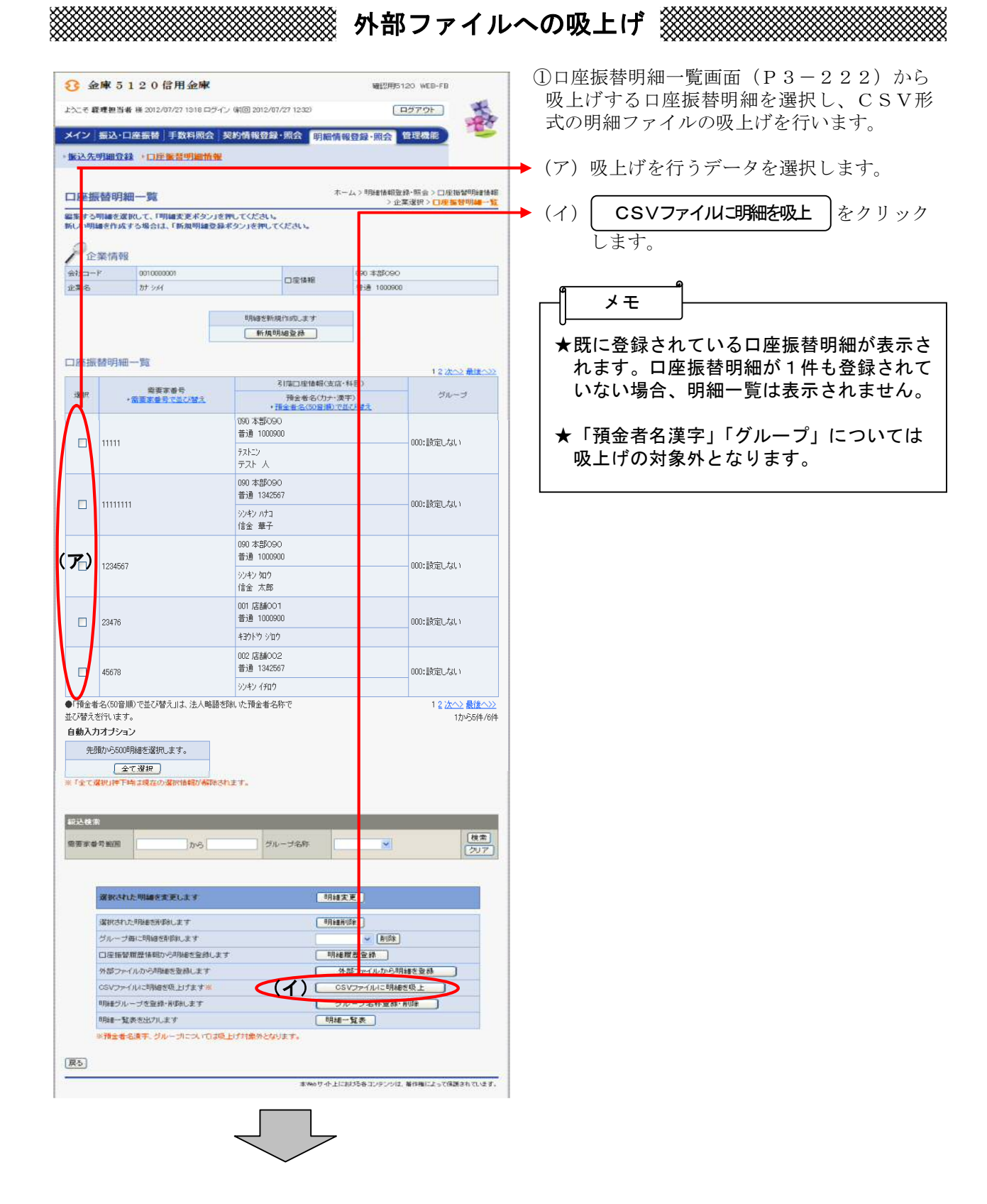

| <ul> <li>★ 新規明細登録 をクリックすると、新規明細の登録処理を行います。</li> <li>→「第3章 18.(1)新規登録」参照</li> </ul>                                                    |
|----------------------------------------------------------------------------------------------------|
| <ul> <li>★口座振替明細一覧より明細を選択し、</li> <li>明細変更 をクリックすると、登録済明 細の修正ができます。</li> <li>→「第3章 18.(2)修正」参照</li> </ul>                              |
| <ul> <li>★口座振替明細一覧より明細を選択し、</li> <li>明細 除<br/>明細 除<br/>細の削除ができます。</li> <li>→「第3章 18.(3)明細指定削除」</li> <li>参照</li> </ul>                 |
| <ul> <li>★グループを選択し、 削除 をクリックすると、該当グループの全明細を削除できます。</li> <li>→「第3章 18.(4)グループ指定削除」参照</li> </ul>                                        |
| <ul> <li>★ 明細覆歴登録 をクリックすると、最近1</li> <li>ヶ月間の口座振替履歴から口座振替明細の</li> <li>登録ができます。</li> <li>→「第3章 18.(5)口座振替明細履</li> <li>歴登録」参照</li> </ul> |
| <ul> <li>★ 外部ファイルから明細を登録 をクリックすると、外部ファイルに作成したデータから口座振替明細の登録ができます。</li> <li>→「第3章 18.(6)外部ファイル登録」参照</li> </ul>                         |
| <ul> <li>★ グループ名称登録・削除 をクリックすると</li> <li>、新規のグループ名称登録や既に登録されているグループ名称削除ができます。</li> <li>→「第3章 18.(8)グループ名登録・削除」参照</li> </ul>           |
| ★ 明細一覧表 をクリックすると、振替先として登録している明細の一覧表の作成ができます。一覧表はPDF形式で表示されます。                                                                         |

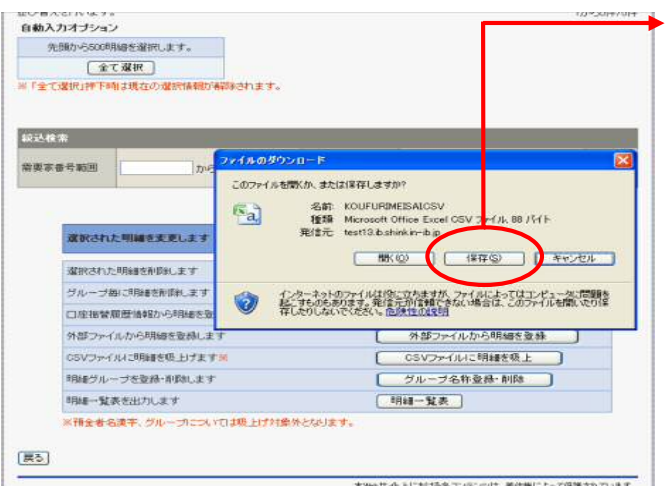

 ② ファイルのダウンロードの開始メッセージ が表示されますので、
 保存 します。

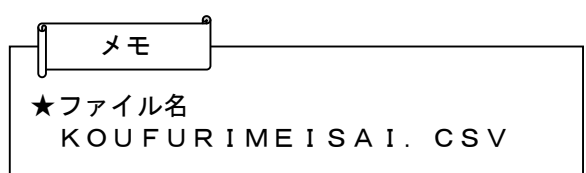

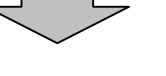

- ファイルのダウンロード場所を指定します。
- (保存)をクリックするとダウンロード処 理が開始されます。

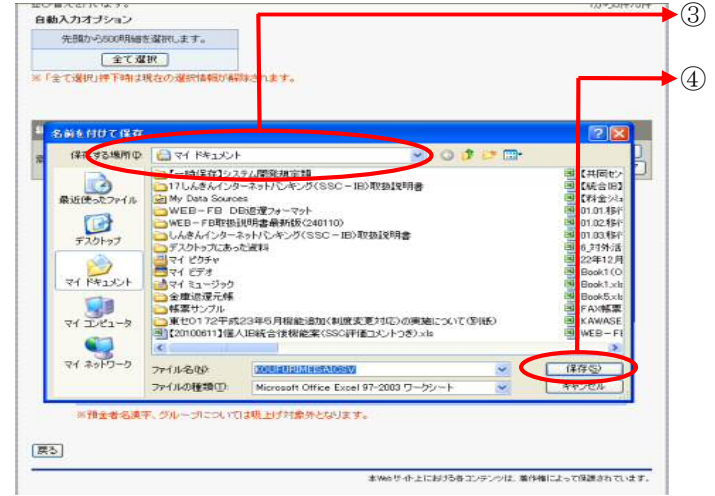

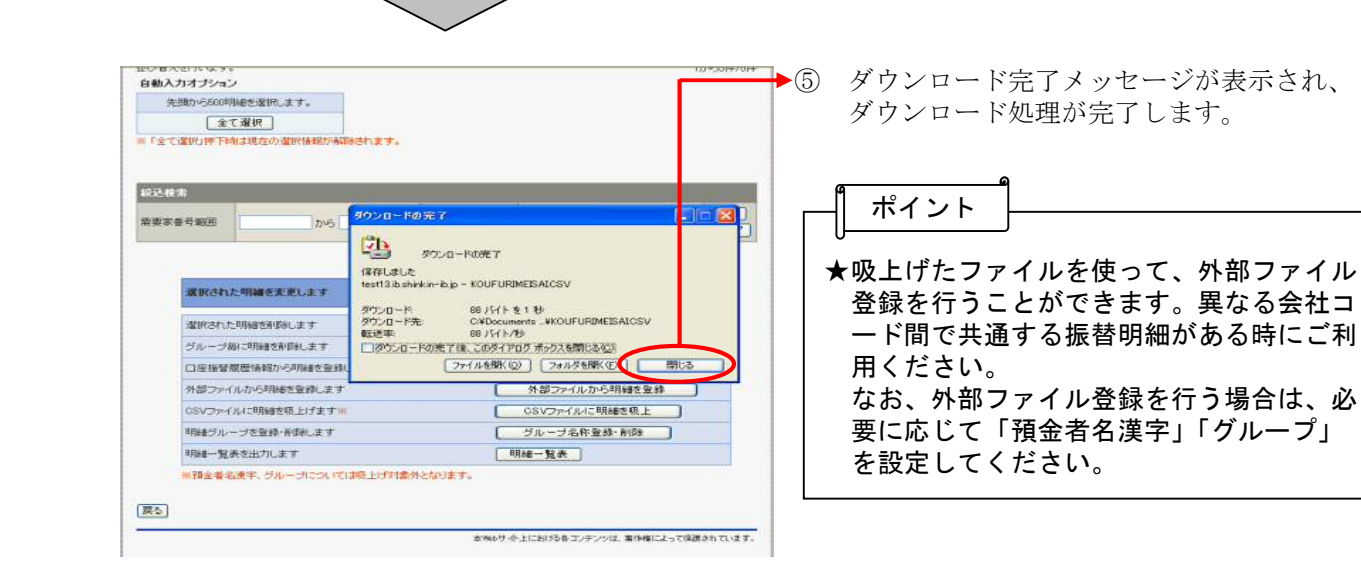

# (8) グループ名称登録・削除

≪詳細手順≫

※※※※※※※※※※※※※ グループ名称の登録・削除 ※※※※※※※※※※※※※※※

| C ( 2 年後) ( 2 10 1 1 1 1 1 1 1 1 1 1 1 1 1 1 1 1 1                                                                                                    | Image: Product of the state of the state                                                                                                    | Image: Interaction     Image: Interaction     Image: Intera                                                                                                    | Control of the control of the con          | <u>a</u> 4          | 康5190 信用会学                                                |                                                  |                          |  |
|----------------------------------------------------------------------------------------------------|----------------------------------------------------------------------------------------------------|----------------------------------------------------------------------------------------------------|----------------------------------------------------------------------------------------------------|---------------------|-----------------------------------------------------------|--------------------------------------------------|--------------------------|--|
|                                                                                                    |                                                                                                    |                                                                                                    | Auge and auge and auge auge auge auge auge auge auge auge                                                                                                    | 0 31<br>            | 金庫 5 1 2 0 信用金庫     電理用の120 幅用金庫     電理用の120 幅目 1 20 価格   |                                                  |                          |  |
| 22 II II DA LINE III II DATABAS     20 Jain (1992 III III)     IIIIIIIIIIIIIIIIIIIIIIIIIIIIIIIIIIII                                                                                                    | Contraction     2004 Table 12 and Walk 2004 Table 2004 Table 2                                                                                                    | 272 Back Label 10 Section 20 And 20 And 2             | <pre>classes classes c</pre> | TYTE .              | 2419348 # 2012/01/27 1039 LIS                             | 4.9 % [1] 2012/07/26 1254/                       | 10791                    |  |
| Subscripting       The state is a second second seco                                                                                                    | Subscription     Image: Subscription     Subscription       Image: Subscription     Image: Subscription     Subscription       Image: Subscription     Image: Subscription     Subscription       Image: Subscription     Image: Subscription     Subscription       Image: Subscription     Image: Subscription     Subscription       Image: Subscription     Image: Subscription     Subscription       Image: Subscription     Image: Subscription     Subscription       Image: Subscription     Image: Subscription     Subscription       Image: Subscription     Image: Subscription     Subscription       Image: Subscription     Image: Subscription     Subscription       Image: Subscription     Image: Subscription     Subscription       Image: Subscription     Image: Subscription     Subscription       Image: Subscription     Image: Subscription     Subscription       Image: Subscription     Image: Subscription     Subscription       Image: Subscription     Image: Subscription     Image: Subscription       Image: Subscription     Image: Subscription     Image: Subscription       Image: Subscription     Image: Subscription     Image: Subscription       Image: Subscription     Image: Subscription     Image: Subscription       Image: Subscription     Image: Subscription     Image: Subscript                                                                                                    | Bab A Hall B A - LP E Strainente       Instration and a strainent of the strainent of the strainent of                                    |                                                                                                    | イン                  | 振込·口座振替 手数料照会                                             | 契約情報登録·照会明細情報登録                                  | ・ 最会 「管理機能」              |  |
|                                                                                                    | Image of the second second                                                                                                    | Part Berger Berger     Part Part Part Part Part Part Part Part                                                                                                    |                                                                                                    | 憲込先                 | 明細全棘一口医蒙普明細情熱                                             |                                                  |                          |  |
| 3124 2007 1 Link informal     3124 2007 1 Link informal       1024 2007 1 Link informal     1000000000000000000000000000000000000                                                                                                    | 3.2 Add 7.5 Life Advised       Add 7.5 Life Advised       Add 7.5 Life Advised       Add 7.5 Add 7.5 Life Advised       Add 7.5 Add 7.5 Add                                                                                                    | エージー目前を変化して、作用構成をなシンドを作してなくさい。     シンドルながっとしたかがかがった。       小田市では、「「「日本文をない」を作ってなくさい。     小田市では、「「日本文をない」を作ってなくさい。       小田市では、「「日本文をない」を作ってなくさい。     小田市では、「日本文をない」を作ってなくさい。       小田市では、「日本文をない」を作った。     小田市では、「日本文をない」を作った。       「日本市では、「日本文をない」を作った。     「日本文をない」を作った。       「日本文をない」を作った。     「日本文をない」を作った。       「日本文をない」を作った。     「日本文をない」を作った。       「日本文をない日本では、「日本文をない」を作った。     「日本文をない日本文をない」を作った。       「日本文をない日本では、「日本文をない日本では、」     「日本文本の」」       「日本文本の」」     「日本文本の」」       「日本文本の」」     「日本文本の」」       「日本文本の」」     「日本文本の」」       「日本文本の」」     「日本文本の」」       「日本文本の」」     「日本文本の」」       「日本文本の」」     「日本文本の」」       「日本文本の」」     「日本文本の」」       「日本文本の」」     「日本文本の」」       「日本文本の」」     「日本文本の」」       「日本文本の」」」     「日本文本の」」」       「日本文本の」」」     「日本文本の」」」       「日本文本の」」」     「日本文本の」」」       「日本文本の」」」     「日本文本の」」」       「日本文本の」」」」     「日本文本の」」」」       「日本文本の」」」」     「日本の」」       「日本文本の」」」」     「日本文本の」」」」       「日本の」」」     「日本の」」」       「日本文本の」」」」     「日本文本の」」」」       「日本文本の」」」」     「日本文本の」」」」       「日本文本の」」」」     「日本文本の」」」」       「日本文本の」」」」     「日本文本の」」」」       「日本文本の」」」」」    <                                                                                                    | Autor Later Later L                        | 口座担                 | 藝明細一覧                                                     | ホーム > 司                                          | B●16年E登録・展会>□座把W9月B●16年E |  |
|                                                                                                    |                                                                                                    | U-1/14/2014     1     1     1     1     1     1     1     1     1     1     1     1     1     1     1     1     1     1     1     1     1     1     1     1     1     1     1     1     1     1     1     1     1     1     1     1     1     1     1     1     1     1     1     1     1     1     1     1     1     1     1     1     1     1     1     1     1     1     1     1     1     1     1     1     1     1     1     1     1     1     1     1     1     1     1     1     1     1     1     1     1     1     1     1     1     1     1     1     1     1     1     1     1     1     1     1     1     1     1     1     1     1     1     1     1     1     1     1     1     1     1     1     1     1     1     1     1     1     1     1     1     1     1     1     1     1     1     1     1     1     1     1     1     1                                                                                                    |                                                                                                    | 集する                 | 明細を選択して、「明細変更ポタン」                                         | を押してください。                                        | 》並来選択》目理握智明編一直           |  |
| 企業情報         01000000         回に場形         00 2         000000           28 2         31 3/1         回に場形         00 2         00000           28 3         31 3/1         回信時形         00 2         00000           20 3:5000         第第 400000         第         00000         00000           20 3:5000         第第 4000000         第         000000         000000           20 3:5000         第         0000000         0000000         0000000           1111111         0000000         1000000         0000000         0000000           11111111         0000000         0000000         0000000         00000000           11111111         0000000         0000000         00000000         00000000           12 24567         0000000         0000000         00000000         000000000           12 24567         00000000         00000000         00000000         000000000         000000000           12 24567         00000000         00000000         000000000         000000000000000000000000000000000000                                                                                                    |                                                                                                    |                                                                                                    |                                                                                                    | ACC MA              | 細を作成する場合は、「新規明細豆」                                         | 縁ボタン」を押してくたさい。                                   |                          |  |
| Akd     Dir     Dir     Dir     Dir     Dir       Exac     br y/i     Dir     Brid     000000       Image: Second Second Seco                                                                                                    |                                                                                                    | Hu1 - F         OTOCODI         Dig Ha         Bio O         Bio O           12:2:4:0         カ ' A'         Field         00000                                                                                                    | atta - r       atta atta       atta atta       atta atta         atta - r       atta atta       atta atta       atta atta         atta - r<                                                                                                    | <b>尸</b> 企          | 業情報                                                       |                                                  |                          |  |
| 明確な特徴(1)(30, 正す)     明確な特徴(1)(30, 正す)       10年振琶明細一覧     31原口度情報(2)(3, 市長日)       20年振琶明細一覧     31原口度情報(2)(3, 市長日)       20日     10日       20日     10日       1111111     000 350000       000 350000     000:12(3, 1)       1111111     000 350000       100 350000     000:12(3, 1)       1111111     000 350000       1111111     000 350000       1111111     000 350000       1111111     000 350000       1111111     000 350000       1111111     000 350000       1111111     000 350000       1111111     000 350000       1111111     100 35000       1111111     100 35000       1111111     100 35000       1111111     100 35000       1111111     100 35000       1111111     100 35000       1111111     100 35000       111111     100 35000       1111111     100 35000       1111111     100 35000       1111111     100 35000       1111111     100 35000       1111111     100 35000       1111111     100 35000       1111111     100 35000       1111111     100 35000       11111111     100 35000 </td <td>現現日報報報(150)、ます     明現日報報報(150)、ます       1001日     1001日報日報       1001日     1001日報報報(150)、ます       1001日     1001日報報報(150)、ます       1001日     1001日報報(150)       1001日     1001日       1001日     1001日       1011日     1001日       1011日     1001日       1011日     1001日       1011日     1001日       1011日     &lt;</td> <td>期間を計加1:00.2 T       期間時登計加1:00.2 T       時期明時登計       2002       2017       2017       2017       2017       2017       2017       2017       2017       2017       2017       2017       2017       2017       2017       2017       2017       2017       2017       2017       2017       2017       2017       2017       2017       2017       2017       2017       2017       2018       2017       2018       2017       2018       2018       2017       2018       2018       2017       2018       2017       2018       2017       2018       2018       2017       2018       2018       2017       2018       2018       2018       2018       2019       2019       2019       2019       2019</td> <td>Image: set of the set of the set of th</td> <td>会社コー<br/>企業名</td> <td>F 0010000001<br/>カナッシイ</td> <td>090<br/>回座编報 81</td> <td>2 2000</td> | 現現日報報報(150)、ます     明現日報報報(150)、ます       1001日     1001日報日報       1001日     1001日報報報(150)、ます       1001日     1001日報報報(150)、ます       1001日     1001日報報(150)       1001日     1001日       1001日     1001日       1011日     1001日       1011日     1001日       1011日     1001日       1011日     1001日       1011日     <                                                                                                    | 期間を計加1:00.2 T       期間時登計加1:00.2 T       時期明時登計       2002       2017       2017       2017       2017       2017       2017       2017       2017       2017       2017       2017       2017       2017       2017       2017       2017       2017       2017       2017       2017       2017       2017       2017       2017       2017       2017       2017       2017       2018       2017       2018       2017       2018       2018       2017       2018       2018       2017       2018       2017       2018       2017       2018       2018       2017       2018       2018       2017       2018       2018       2018       2018       2019       2019       2019       2019       2019                                                                                                    | Image: set of the set of the set of th                        | 会社コー<br>企業名         | F 0010000001<br>カナッシイ                                     | 090<br>回座编報 81                                   | 2 2000                   |  |
|                                                                                                    |                                                                                                    | Image: Second Second             |                                                                                                    |                     |                                                           |                                                  |                          |  |
| 注意         10年25           20年2話時時期一覧         31回2度18時(秋水14日)         200-2           20日         第第第季号作<br>·整要多合(力)(第二)         31回2度18時(秋水14日)         200-2           20日         1111111         000-350000<br>000-350000<br>000-35000<br>000-35000<br>000-35000<br>000-35000<br>000-35000<br>000-35000<br>000-35000<br>000-35000<br>000-35000<br>000-35000<br>000-35000<br>000-35000<br>000-35000<br>000-35000<br>000-3500<br>000-3500                                                                                                    | 空気振動の     空気振動の     それていたのはまた」       2002     2002-2002     200-200       2002     2002-2002     200-200       2002     2002-2002     2002-2002       2002     2002-2002     2002-2002       2002     2002-2002     2002-2002       2002     2002-2002     2002-2002       2002     2002-2002     2002-2002       2002     2002-2002     2002-2002       2012     2002-2002     2002-2002       2012     2002-2002     2002-2002       2014     2002-2002     2002-2002       2014     2002-2002     2002-2002       2014     2002-2002     2002-2002       2014     2014     2014                                                                                                    | 10注意     10注意     1111111     1111111     1111111     1111111     1111111     1111111     1111111     1111111     1111111     1111111     1111111     1111111     1111111     1111111     1111111     1111111     1111111     1111111     1111111     1111111     1111111     1111111     1111111     1111111     1111111     1111111     1111111     1111111     1111111     1111111     1111111     1111111     1111111     1111111     1111111     1111111     1111111     1111111     1111111     1111111     1111111     1111111     1111111     1111111     1111111     1111111     11111111     1111111     1111111     1111111     1111111     1111111     1111111     1111111     1111111     1111111     1111111     1111111     11111111     11111111     11111111     11111111     11111111     11111111     11111111     11111111     11111111     11111111     11111111     11111111     11111111     11111111     111111111     11111111     11111111     11111111     11111111     111111111     11111111     11111111     11111111     111111111     111111111     111111111     111111111     111111111     111111111     111111111     111111111     111111111     111111111111111111111111111111111111                                                                                                    |                                                                                                    |                     |                                                           | 明細を執視作成します                                       |                          |  |
| 加速法部刊組一覧<br>予算業事件<br>予算業事件<br>予算業事件<br>予算業事件<br>予算業事件<br>予算業業者の 加速<br>予算業者を の か た の で ま の の た の の ま の の の た の の ま の の の の た の の た の の た の の た の の た の の た の の た の の た の の た の の た の の た の の た の の た の の た の た た の た の た の た の た の た の た の た の た の た の た の た の た た の た た の た た の た た の た た の た た の た た た た た の た た た た た た た た た た た た た た た た た た た た                                                                                                    | 32日法 当り出一覧 32日 法 当り出一覧 32日 法 二 「「「「」」」」」」」 32日 二 「」」」」」」 32日 二 「」」」」」」 32日 二 「」」」」」」」 32日 二 「」」」」」」」 32日 二 「」」」」」」」 32日 二 「」」」」」」」 32日 二 「」」」」」」」」 32日 二 「」」」」」」」 32日 二 「」」」」」」」」 32日 二 「」」」」」」」」 32日 二 「」」」」」」」」 32日 二 「」」」」」」」」」 32日 二 「」」」」」」」」 32日 二 「」」」」」」」 32日 二 「」」」」」」」」」 32日 二 「」」」」」」」 32日 二 「」」」」」」」 32日 二 「」」」」」」」」 32日 二 「」」」」」」」 32日 二 「」」」」」」」」」 32日 二 「」」」」」」 32日 二 「」」」」」」」 32日 二 「」」」」」」 32日 二 「」」」」」」」 32日 二 「」」」」」」 32日 二 「」」」」 32日 二 「」」」」 32日 二 「」」」」 32日 二 「」」」」 32日 二 「」」」」」 32日 二 「」」」」」 32日 二 「」」」」」 32日 二 「」」」」 32日 二 「」」」」 32日 二 「」」」」 32日 二 「」」」 32日 二 「」」 32日 二 「」」 32日 二 「」」 32日 二 「」」 32日 二 「」」 32日 □」」 32日 □」」 32日 □」」 32日 □」」 3                                                                                                    | 39日本 39日本 3日本 3日本                                                                                                    | Upper bit     Upper bit       1     1111111     01       1     1111111     01       1     1111111     01       1     1111111     01       1     1111111     01       1     1111111     01       1     1111111     01       1     1111111     01       1     1111111     01       1     1111111     01       1     1111111     01       1     1111111     01       1     1111111     01       1     1111111     01       1     1111111     01       1     1111111     01       1     1111111     01       1     1111111     01       1     1111111     01       1     1111111     01       1     1111111     01       1     1111111     01       1     1111111     01       1     1111111     01       1     1111111     01       1     1111111     01       1     1111111     01       1     11111111     01       1     11111111     01       1     11111111                                                                                                    |                     |                                                           | 10.0% (20% at 17                                 |                          |  |
| 強要定意告         利滞口通信時後次(20,14日)         ジルーゴ           1         1111111         00 3月0000         ジルーゴ           1         1111111         00 3月0000         003日間に見ぶしい           1         1111111         00 3月0000         003日間に見ぶしい           1         1111111         003月0000         003日間に見ぶしい           1         124567         003月0000         003日間に見ぶしい           1         124567         003月0000         003日間に見ぶしい           1         124567         003月0000         003日間に見ぶしい           1         124567         003月0000         003日間に見ぶしい           1         1040月1日         003月0000         003日間に見ぶしい           1         10457         003月0000         003日間に見ぶしい           1         10457         003月0000         003日間に見ぶしい           1         10457         003日間の目的の目的の目的の目的の目的の目的の目的の目的の目的の目的の目的の目的の目的の                                                                                                    | 強要素報告         「現金業券合作」にないまた、         ジルーゴ         ジルーゴ           1111111         00.52000         00.62000         00.62000           1111111         00.52000         00.62000         00.62000           1         1111111         00.52000         00.62000           1         111111         00.52000         00.62000           1         124667         00.52000         00.62000           1         124667         00.52000         00.62000           1         124667         00.52000         00.62000           1         124667         00.72000         00.62000           1         12467         00.72000         00.62000           1         12467         00.72000         00.62000           1         12467         00.72000         00.62000           1         12467         00.72000         00.62000           1         12467         124         12467           1         12467         124         12467           1         124500         124         124           1         124500         124         124           1         124500         124         124500           <                                                                                                    | 強変に合かったのこうします。         通信に合い時後にないも思う。         グループ           1111111         000 未営いので満ちいたのであいます。         グループ           1111111         000 未営いののであいたののであいたののであいたののであいたののであいたののであいたののであるののであいたののであるののであいたののであるののであいたののである。         000 未営いののであいたののであるののであいたののであるののであいたののであるののであるののであるののであるののであるののであるののであるののであ                                                                                                    | ····································                                                                                                    | ]座振                 | 替明細一覧                                                     |                                                  |                          |  |
| 1     1111111     000 本部0000     10002:設電しない       1     124567     000 本部0000     10002:設電しない       1     124567     000 本部0000     10002:設電しない       1     124567     000 本部0000     10002:設電しない       1     124567     000 本部0000     10002:設電しない       1     124567     000 本部0000     10002:設電しない       1     124567     10002:設電しない       1     124567     10002:設電しない       1     124567     10002:設電しない       1     11002:時の10     1002:設電しない       1     11002:時の10     11002:時の10       1     11002:時の10     11002:時の10       1     11002:時の10     11002:時の10                                                                                                    | 000 3部000     000:設定しない       111111     24567     000 3部000       124567     000 3部000     000:設定しない       124567     000 3部000     000:設定しない       124567     000 3部000     000:設定しない       1534     000 3部000     000:設定しない       1545     000 3部000     000:設定しない       1545     000 3部000     000:設定しない       1545     000 3部000     000:設定しない       1545     000 3部000     000:設定しない       1545     000 3部000     000:設定しない       1545     000 3部000     000:設定しない       1545     000 3部000     000:設定しない       1545     1555     1555       1545     1555     1555       1545     1555     1555       1545     1555     1555       1545     1555     1555       1545     1555     1555       1545     1555     1555       1545     1555     1555       1545     1555     1555       1545     1555     1555       1545     1555     1555       1545     1555     1555       1545     1555     1555       1545     1555     1555       1545     1555     15555                                                                                                    | 1111111     000 未営(000<br>12 1)を(507     000 非営(000<br>12 1)を(507     000 非営(000<br>12 1)を(100     000 非営(000<br>12 1)を(100       124557     000 未営(000<br>12 1)を(100     000 非営(000<br>12 1)を(100     000 非営(000<br>12 1)を(100     000 非営(000<br>12 1)を(100       124557     000 未営(000<br>12 1)を(100     000 非営(000<br>12 1)を(100     000 非営(000<br>12 1)を(100     000 非営(000<br>12 1)を(100       124557     000 未営(000<br>12 1)を(100     000 非営(000<br>12 1)を(100     000 非営(000<br>12 1)を(100     000 非営(000       124557     124557     000 非営(000     000 非営(000     000 非営(000       124557     124557     000 非営(000     000 非営(000       12457     12457     000 非営(000     000 非営(000       12457     12457     120 1)     120 1)       12457     12457     120 1)     120 1)       12457     12457     120 1)     120 1)       12457     12457     120 1)     120 1)       12457     12457     120 1)     120 1)       12457     12457     120 1)     120 1)       12457     12457     120 1)     120 1)       12457     12457     120 1)     120 1)       12457     12457     120 1)     120 1)       12457     12457     120 1)     120 1)       12457     12457     120 1)    <                                                                                                    | Image: Image:                        | 潮沢                  | 南要家番号<br>- 靈聖家番号で並び替え                                     | 引用口座情報(支店・科目)<br>預金者名(力ナ・漢字)<br>・預金者名(の管規)で並びがす。 | グループ                     |  |
| □     1111111     □     □     000:設理しない       ○     000:設理しない     ○     ○       ○     124567     ○     ○       ○     124567     ○     ○       ○     124567     ○     ○       ○     124567     ○     ○       ○     124567     ○     ○       ○     124567     ○     ○       ○     100:設理しない     ○     ○       ○     100:設理しない     ○     ○       ○     100:設理しない     ○     ○       ○     100:設理しない     ○     ○       ○     100:設理しない     ○     ○       ○     100:30+/00+     ○     ○       ○     100:30+/00+     ○     ○       ○     100:30+/00+     ○     ○       ○     100:30+/00+     ○     ○       ○     100:30+/00+     ○     ○                                                                                                    | □ 1111111 0 000 2010 0 000 2010 0 0 0 2010 0 0 0                                                                                                    | 1111111     1111111     1111111     1111111     1111111     1111111     1111111     1111111     1111111     1111111     1111111     1111111     1111111     1111111     1111111     1111111     1111111     1111111     1111111     1111111     1111111     1111111     1111111     11111111     1111111     1111111     1111111     1111111     1111111     1111111     1111111     1111111     1111111     11111111     1111111     11111111     11111111     11111111     11111111     11111111     11111111     11111111     11111111     11111111     11111111     111111111     111111111     111111111     111111111     111111111     111111111     111111111     111111111     1111111111     1111111111     11111111111111     11111111111     1111111111111     111111111111111111111111111111111111                                                                                                    | □     □     □     □     □     □     □     □     □     □     □     □     □     □     □     □     □     □     □     □     □     □     □     □     □     □     □     □     □     □     □     □     □     □     □     □     □     □     □     □     □     □     □     □     □     □     □     □     □     □     □     □     □     □     □     □     □     □     □     □     □     □     □     □     □     □     □     □     □     □     □     □     □     □     □     □     □     □     □     □     □     □     □     □     □     □     □     □     □     □     □     □     □     □     □     □     □     □     □     □     □     □     □     □     □     □     □     □     □     □     □     □     □     □     □     □     □     □     □     □     □     □     □     □     □     □     □     □     □     □     □     □     □     □     □     □ </td <td></td> <td></td> <td>090 本25090<br/>普通 1362567</td> <td></td>                                                                                                    |                     |                                                           | 090 本25090<br>普通 1362567                         |                          |  |
| 124567     (福本 第十)     (福本 第十)       1224567     (福本 第四)     (福本 第四)       1224567     (福本 第四)     (福本 第四)       1224567     (福本 第四)     (福本 第四)       123457     (福本 第四)     (福本 第四)       134     (福本 第四)     (福本 第四)       134     (福本 第四)     (福本 第四)       135     (福本 第四)     (福本 第四)       135     (福本 第四)     (福本 第四)       135     (福本 第四)     (福本 第四)       135     (福本 第四)     (福本 第四)       135     (福本 第四)     (福本 第四)       135     (福本 第四)     (福本 第四)       135     (福本 第四)     (福本 第四)       135                                                                                                    | 12467     12467     100000       12467     100000     000:設造しない       12467     000:認定しない     000:設造しない       10     1000:設造しない     000:設造しない       10     1000:設造しない     000:設造しない       10     1000:設造しない     1000:設造しない       10     1000:設造しない     1000:200:200:200:200:200:200:200:200:200                                                                                                    | 1     100000     100000       1     100000     100000       1     100000     100000       1     100000     100000       1     100000     100000       1     100000     100000       1     100000     100000       1     100000     100000       1     100000     100000       1     100000     100000       1     100000     100000       1     100000     1000000       1     1000000     1000000       1     1000000     1000000       1     1000000     1000000       1     1000000     1000000       1     1000000     1000000       1     1000000     1000000       1     1000000     1000000       1     10000000     100000000       1     10000000000000     1000000000000000000000000000000000000                                                                                                    |                                                                                                    |                     | 11111111                                                  | 9242 173                                         | 000:銀電したは、1              |  |
| □     124557     ○     ○     000:設定しるい       □     23457     ○     ○     ○       □     334     ○     ○     ○       ○     334     ○     ○     ○       ○     334     ○     ○     ○       ○     100:設定しるい     ○     ○     ○       ○     334     ○     ○     ○       ○     100:設定しるい     ○     ○     ○       ○     100:設定しるい     ○     ○     ○       ○     100:設定しるい     ○     ○     ○       ○     100:設定しるい     ○     ○     ○       ○     100:設定しるい     ○     ○     ○       ○     100:設定しるい     ○     ○     ○       ○     100:設定しるい     ○     ○     ○       ○     100:設定しるい     ○     ○     ○       ○     100:設定しるい     ○     ○     ○       ○     100:設定しるい     ○     ○     ○       ○     100:設定しるい     ○     ○     ○       ○     100:設定しるい     ○     ○     ○       ○     100:設定しるい     ○     ○     ○       ○     100:設定しるい     ○     ○     ○ <td>□ 124557 000 第475 201 1 2 4 2 4 万年 2 4 2 1 7 1 2 4 5 7 1 1 1 1 2 4 5 7 1 1 1 1 2 4 5 7 1 1 1 1 2 4 5 7 1 1 1 1 1 2 4 5 7 1 1 1 1 1 1 1 1 1 1 1 1 1 1 1 1 1 1</td> <td>1234557     124557     12457     000:1222.12.1       12457     12457     12457     000:1222.12.1       12457     12457     12457     000:1222.12.1       12457     12457     000:1222.12.1     000:1222.12.1       12457     12457     12457     000:1222.12.1       12457     12457     12457     000:1222.12.1       12457     12457     12457     12457       12457     12457     12457     12457       12457     12457     12457     12457       12457     12457     12457     12457       12457     12457     12457     12457       12457     12457     12457     12457       12457     12457     12457     12457       12457     12457     12457     12457       12457     12457     12457     12457       12457     12477     12477     12477</td> <td>· 12467     · 1247       · 1247     · 1247       · 1247     · 1247       · 1247     · 1247       · 1247     · 1247       · 1247     · 1247       · 1247     · 1247       · 1247     · 1247       · 1247     · 1247       · 1247     · 1247       · 1247     · 1247       · 1247     · 1247       · 1247     · 1247       · 1247     · 1247       · 1247     · 1247       · 1247     · 1247       · 1247     · 1247       · 1247     · 1247       · 1247     · 1447       · 1247     · 1447       · 1247     · 1447       · 1247     · 1447       · 1247     · 1447       · 1247     · 1447       · 1247     · 1447       · 1247     · 1447       · 1247     · 1447       · 1247     · 1447       · 1247     · 1447       · 1247     · 1447       · 1247     · 1447       · 1247     · 1447       · 1247     · 1447       · 1247     · 1447       · 1247     · 1447       · 1247     · 1447       · 1447     · 1447</td> <td></td> <td></td> <td>(富金 単千<br/>090 本部090<br/>毎1歳 1000900</td> <td></td>                                                                                                    | □ 124557 000 第475 201 1 2 4 2 4 万年 2 4 2 1 7 1 2 4 5 7 1 1 1 1 2 4 5 7 1 1 1 1 2 4 5 7 1 1 1 1 2 4 5 7 1 1 1 1 1 2 4 5 7 1 1 1 1 1 1 1 1 1 1 1 1 1 1 1 1 1 1                                                                                                    | 1234557     124557     12457     000:1222.12.1       12457     12457     12457     000:1222.12.1       12457     12457     12457     000:1222.12.1       12457     12457     000:1222.12.1     000:1222.12.1       12457     12457     12457     000:1222.12.1       12457     12457     12457     000:1222.12.1       12457     12457     12457     12457       12457     12457     12457     12457       12457     12457     12457     12457       12457     12457     12457     12457       12457     12457     12457     12457       12457     12457     12457     12457       12457     12457     12457     12457       12457     12457     12457     12457       12457     12457     12457     12457       12457     12477     12477     12477                                                                                                    | · 12467     · 1247       · 1247     · 1247       · 1247     · 1247       · 1247     · 1247       · 1247     · 1247       · 1247     · 1247       · 1247     · 1247       · 1247     · 1247       · 1247     · 1247       · 1247     · 1247       · 1247     · 1247       · 1247     · 1247       · 1247     · 1247       · 1247     · 1247       · 1247     · 1247       · 1247     · 1247       · 1247     · 1247       · 1247     · 1247       · 1247     · 1447       · 1247     · 1447       · 1247     · 1447       · 1247     · 1447       · 1247     · 1447       · 1247     · 1447       · 1247     · 1447       · 1247     · 1447       · 1247     · 1447       · 1247     · 1447       · 1247     · 1447       · 1247     · 1447       · 1247     · 1447       · 1247     · 1447       · 1247     · 1447       · 1247     · 1447       · 1247     · 1447       · 1247     · 1447       · 1447     · 1447                                                                                                    |                     |                                                           | (富金 単千<br>090 本部090<br>毎1歳 1000900               |                          |  |
| □<br>534<br>100 年間 7054021<br>100/247977<br>倍金 大郎<br>100/247977<br>倍金 大郎<br>100/247977<br>倍金 大郎<br>100/2506月前を選択します。<br>100/2506月前を選択します。<br>100/2506月前を送れたります。<br>100/2506月前を送れたります。<br>100/2506月前を送れたります。<br>100/2506月前を送れたります。<br>100/2506月前を送れたります。<br>100/2506月前を送れたります。<br>100/2506月前を送れたります。<br>100/2506月前を送れたります。<br>100/2506月前を送出まます。<br>100/2506月前を送出ままます。<br>100/2506月前を送出まままままままままままままままままままままままままままままままままままま                                                                                                    | 00 本部の000     1000       534     000       1000     1000       1000     1000       1000     1000       1000     1000       1000     1000       1000     1000       1000     1000       1000     1000       1000     1000       1000     1000       1000     1000       1000     1000       1000     1000       1000     1000       1000     1000       1000     1000       1000     1000       1000     1000       1000     1000       1000     1000       1000     1000       1000     1000       1000     1000       1000     1000       1000     1000       1000     1000       1000     1000       1000     1000       1000     1000       1000     1000       1000     1000       1000     1000       1000     1000       1000     1000       1000     1000       1000     1000       1000     1000       10000     1000 <td>0     34     000 未第5000<br/>第3第 705020<br/>第3第 705020<br/>第3第 705020<br/>第3第 705020<br/>第3第 705020<br/>第3第 705020<br/>第3第 705020<br/>第3第 705020<br/>後金 次第     000 決取回し点は、<br/>000 決取回し点は、       12     12     12       第3年の第3回 ① こので読む目示にないであい場合を聞い、た用金者名称できないであっています。<br/>金文現実しています。<br/>金文現実しています。<br/>金文現実しています。<br/>金文現実しています。<br/>金文現実しています。<br/>金文現実しています。<br/>金文現実しています。<br/>金文現実しています。<br/>金文現実しています。<br/>金文現実しています。<br/>金文現実しています。<br/>金文現実したい、     12/0-5000月18日<br/>10/0-5000月18日<br/>10/0-5000月18日<br/>20/7       12     12     12       第3年の第3回 ① から、     ジルージ名称     ジェージの       20/7     20/7</td> <td>回日         回日         回日</td> <td></td> <td>1234567</td> <td>シキシ 知り<br/>信金 太郎</td> <td>000:1REL_fal.v</td> | 0     34     000 未第5000<br>第3第 705020<br>第3第 705020<br>第3第 705020<br>第3第 705020<br>第3第 705020<br>第3第 705020<br>第3第 705020<br>第3第 705020<br>後金 次第     000 決取回し点は、<br>000 決取回し点は、       12     12     12       第3年の第3回 ① こので読む目示にないであい場合を聞い、た用金者名称できないであっています。<br>金文現実しています。<br>金文現実しています。<br>金文現実しています。<br>金文現実しています。<br>金文現実しています。<br>金文現実しています。<br>金文現実しています。<br>金文現実しています。<br>金文現実しています。<br>金文現実しています。<br>金文現実しています。<br>金文現実したい、     12/0-5000月18日<br>10/0-5000月18日<br>10/0-5000月18日<br>20/7       12     12     12       第3年の第3回 ① から、     ジルージ名称     ジェージの       20/7     20/7                                                                                                    | 回日         回日                                                                                                    |                     | 1234567                                                   | シキシ 知り<br>信金 太郎                                  | 000:1REL_fal.v           |  |
| 034     助ジノキジンガジジ       17時後ま者名(50音順)で並び聴え出よ、法人場話を採い、ご時金者名称で並び聴えを行い(ます。     110-63時/16/4       18人力オブジョン        予選取/シスロの問題を運用し、ます。     110-63時/16/4                                                                                                    | S34     助シリキン/3アシ/<br>指金 次席     00:2232L/AL \<br>100:2322L/AL \<br>指金 次席       W指金会(60音順)で差び増えば、法人聴語を称いた指金者名称で差び増えを示さます。     10:53(4/3)(4)       S4A,カオプラコン<br>分類シーク200月時を選択します。     ************************************                                                                                                    | S34     アジッキックアジット<br>指金 大方第     002: 計取しろい )       TB本在名(50日前)で注び取りは、法人時間を招称で並び増え付います。<br>動入力オブション<br>予照から5000所能を深体します。<br>全て選択」 (全て選択) (全て選択) (全て選択) (全て選択) (全て選択) (全て選択) (全て選択) (全て選択) (全て選択) (会の選択情報が指示されます。 (会の選択情報が指示されます。)     アルージ名称 (会の選択情報) (会の選択情報が指示されます。)                                                                                                    | 034         1000-1000(1.000)           1000-1000(1.000)         1000-1000(1.000)           1000-1000(1.000)         1000-1000(1.000)           1000-1000(1.000)         1000-1000(1.000)           1000-1000(1.000)         1000-1000(1.000)           1000-1000(1.000)         1000-1000(1.000)           1000-1000(1.000)         1000-1000(1.000)           1000-1000(1.000)         1000-1000(1.000)           1000-1000(1.000)         1000-1000(1.000)           1000-1000(1.000)         1000-1000(1.000)           1000-1000(1.000)         1000-1000(1.000)           1000-1000(1.000)         1000-1000(1.000)           1000-1000(1.000)         1000-1000(1.000)           1000-1000(1.000)         1000-1000(1.000)           1000-1000(1.000)         1000-1000(1.000)           1000-1000(1.000)         1000-1000(1.000)           1000-1000(1.000)         1000-1000(1.000)           1000-1000(1.000)         1000-1000(1.000)           1000-1000(1.000)         1000-1000(1.000)           1000-1000(1.000)         1000-1000(1.000)           1000-1000(1.000)         1000-1000(1.000)           1000-1000(1.000)         1000-1000(1.000)           1000-1000(1.000)         1000-1000(1.000)           1000-1000(1.000) <td< td=""><td></td><td></td><td>090 本部090<br/>普通 7654321</td><td></td></td<>                                                                                                    |                     |                                                           | 090 本部090<br>普通 7654321                          |                          |  |
| (指金 大郎) (指金 大郎) (指金 大郎) (指金 大郎) (指金 大郎) (指金 大郎) (指金 大郎) (注 ( 道代 通称)(指令 大郎) (注 ( 道代 通称)(指令 大郎)(注 ( 注 ( 注 ( 注 ( 注 ( 注 ( 注 ( 注 ( 注 ( 注                                                                                                    |                                                                                                    | 1 日本 大郎 1 日本 大郎 1 | Image: Section of the section of the section of t                        |                     | 534                                                       | カシッシキンショウン                                       | 000:批定しない                |  |
|                                                                                                    | 込修本<br>要家都考解題                                                                                                    | 224余<br>実家参考戦回 から ヴルージお称 ▼ 20万                                                                                                    | 日本         日本         日本           東京市市区明線交叉町上本         リレーブ名称         東京市           東京市市区明線交叉町上本         明線変叉         明線           「日本指整層歴目福辺の可開線交型線します         明線履置整備         明線           「日本指整層歴目福辺の可開線交型線します         明線履置整備         小の可期線変型線           「日本         「日本         「日本           「日本         「日本         「日本           「日本         「日本         「日本           「日本         「日本         「日本           「日本         「日本         「日本           「日本         「日本         「日本           「日本         「日本         「日本           「日本         「日本         「日本           「日本         「日本         「日本           「日本         「日本         「日本           「日本         「日本         「日本           「日本         「日本         「日本           「日本         「日本         「日本           「日本         「日本         「日本                                                                                                    | 11070<br>死日<br>「全てi | 14.55545<br>頃から500明線を選択します。<br>全て選択<br>編択1時下時は現在の激評情報が補詳。 | shit.                                            |                          |  |
|                                                                                                    |                                                                                                    |                                                                                                    | 選択された時編巻新隊礼ます     明編前隊     グルーブ級に明細を登録します     明細原度登録     小部ファイルから明細を登録します     明細原度登録     ハ部ファイルから明細を登録     CSVファイルに号明絶を吸上げます※     のSNワーズは中国組を吸上     明細「戦奏を出力します     明細「戦奏を出力します     明細「重奏     米預金者名濃字、グループについては吸上げ対象外となります。                                                                                                    |                     | MPICEL PHILE & R.L. I                                     |                                                  |                          |  |
| 選択された明確を支充します 明確を支充します 明確を支充します                                                                                                    | 家民された明確を支更します 明確を支更します 明確を支更                                                                                                    | MERCEN, DECEMBER, DECEMP                                                                                                    | グルーブ島に明線を割除します  □ 生描着限歴(純粋から明線を登録します  □ 生描着限歴(純粋から明線を登録します  □ 生描着限歴(純粋から明線を登録します  小 から明線を登録  CSVファイルから明線を短点します  ハ から明線を登録  CSVファイルに引線を処しげます  □ ないていては吸止げすま  ・ 一  「一  「一  」  、 一  、 一  、 一  、 一  、 一  、                                                                                                    |                     | 選択された明細を削除します                                             | 明細削隊                                             |                          |  |
| 確Nされた明細さま更します         明細支更」           選択された明細活動際にます         明編制版                                                                                                    | 課款におれた明編を支更します     明确を定更     環境を引取します     間隔額的家                                                                                                    | 深訳された明細語制「除」ます                                                                                                    | □生活管規度情報から期間を空熱します     明細規度登録       外部ファイルから明細を空熱します     外部ファイ、から明細を登録       CSVファイルに明確を吸上げます※     OSUファイ       明細一覧表を出力します     グループと各条 副除します       明細一覧表を出力します     明細一覧表       米滑金者を濃字、グループについては吸上げ対象外となります。     マパープと各条                                                                                                    |                     | グループ毎に明細を削除します                                            | ×                                                | 削除                       |  |
| 確果された明編考支票します     明細支更       違訳された明編考支票します     明細前除       グループ毎に明細差別除します     明細前除                                                                                                    | 確果された明編を実更します     明細友更       逆扱された明編を実更します     明細加除       グループ毎に明細を削除します     明細加除                                                                                                    | <sup>2</sup> 深沢された明陽を対応的します             プルレーブ曲に明陽を対応的します             ジルレーブ曲に明陽を対応的します                                                                                                    | マライル/ルワリ捕金を強止すま     ケトロ・アイレルワリ捕るを変形       GSVファイルに可用値を処止けます※     GSVファイルに可用値を処止       明細ジルーブを登録・削除します     グルーブ名作登録・削除       明細一覧表を出力します     ブルーブ名作登録・削除       明細一覧表を出力します     明細一覧表       K消音者名換字、グループについては吸出す対象外となります。     R                                                                                                    |                     | □座振替履歴情報から明細を登録しま<br>はおっ くりから見います。                        | ます 明細履歴登                                         |                          |  |
| 家駅にれた明編をま更します           明確定更                 途訳された明編をま更します               明確定更                 ダルンブ海に明線を到降します               明確定                 アルーブ海に明線を到降します               ・・・・・・・・・・・・・・・・・・・・・・・・・                                                                                                    | 変映なれた明編を支更します         明確支更                途訳された明編を支更します             「明確支更             」             第項語言的意义を示               第目語言的意义を示                 必訳された明編を支更します               明確支更               前                 グルーブ海に明線を完成します               明確               和                 で振音期歴代時から明線を変通します               明確               の                 アンドライン                                                                                                    | 遊祝された明編を勃家族します        明編前10多        グループ名に明編を勃家族します        明編第20多       口虚描着限歴は報知いら明細を登録します        明編展歴登録        ロ版を加除します        明編展歴登録                                                                                                    | 000000000000000000000000000000000000                                                                                                    |                     | ットロンアイルから明確を支掠します<br>CSVコーイルー明確を支掠します                     | 97-BP-77-                                        | 1.1-1月細本語 ト              |  |
| ਕ歌になれた明編を支更します         明確定更             盗扱された明編を支更します           明確定更                 必扱された明編を支更します           明確定更                 グルーブ部に明細を気険にます               ・             前前を                 の生活管規歴信報和小学明細を登録します               ・             前前を                 の生活管規歴信報和小学明細を登録します               の中国の度登録                 の生活管規歴信報和小学明細を登録します               のナラアーイ                 の生活管規を指数・レビオ・オ               のとジンアー                                                                                                    | ਕੋਲਟれた明編を支更します         明確実更         「明確実更         「「「「「」」」」」         「明確実更         「「」」         「「」」         「「」」                                                                                                    | 遊訳された明細を勃隊にます     明編削除       グループ約に明細を削除します     前除       口座指管原度情報から明細を登録します     明細度度登録       外部ファイルから明細を登録します     外の同場を登録します       CSVファイノルから明細を登録します     CSVファイノーのた明細を登録します                                                                                                    | 「現場ー覧表を出力します  「現場ー覧表を出力します  「現場ー覧表を出力します  「現場ー覧表を  「現場ー覧表を  「現場ー覧表を  「現場ー覧表を  「現場ー覧表を  「見を  「見を  「見を  「見を  「見を  「見を  「見を  「                                                                                                    |                     | III細グループを登録・削除します                                         |                                                  | 名称登録・削除                  |  |
| ਕ Wc4nた 明編をままします         明絵まで         「明絵まで         「明絵を         「明絵を         「明絵を         「明絵を         「明絵を         「明絵を         「明絵を         「明絵を         「明絵まで         「明絵を         「明絵を         「明絵を         「明絵を         「明絵を         「明絵を         「明絵を         「明         「明         「明                                                                                                    | 客吹された明編を支充します     明確支充            澄沢された明編を支充します           第14第月後日<br>びループ毎に明線を登録します             グループ毎に明線を登録します           明和度型を<br>明和度型を<br>のたり目線を登録します             びなっパイルから明線を登録します           明和度量を<br>のたり目線を登録します             びなっパイルから明線を登録します           のショークの目線を登録             CSVファイルのら明線を登録します           のショークの目線を登録             CSVファイループ与登録・問題はます           のレープを登録・目的は、ます                                                                                                    | 選択された明細を強隊にます     明編前隊       グループロに明細を登録にます     明細度度登録       □ 座振音度度信報知小の明細を登録にます     明細度度登録       パドジア・イルル・5明編を吸上げます※     05/17-4 小の5明細を登録       CSVファイルル・5時編を吸上げます※     05/17-4 小の5明細を登録                                                                                                    | ※指金者名漢字、グループについては現上げ対象外となります。                                                                                                    |                     | 明細一覧表を出力します                                               | 明細一夏衣                                            |                          |  |
| ਕ W cht. 明編を支更します         明結末更<br>選択された明編を支更します         明結前防防<br>グループ部に明細を対応します         明結前防防<br>プループ部に明細を登録します         明結開度性登録<br>口座指層管規度情報から明細を登録します         明結開度性登録<br>内部ファイルから明細を登録します<br>のトジリアーイルのら明細を登録<br>CSVファイルに引用きを扱きしずま**<br>のらファイルに引用きを扱してきま**<br>明細一覧表会出力します<br>明細一覧表会出力します<br>明細一覧表会出力します                                                                                                    | 家民なれた明確学を更します     明確定更」       遊祝された明確学を更します     明確期後期後       グループ知に明確空即除します     明確期度整空ぎ       口座指着規度情報から明確空登録します     明確規度整空ぎ       外部ファイルから明確空登録します     外部ファイ       SSVファイルに明確空切上げます※     SSVコーイ4       明細一覧表先出力します     明確       明細一覧表先出力します     明確                                                                                                    | 遊散された時級差別際にます             遊散された時級差別際にます             プルーブ毎に明細さればれます             □定振音期度信頼から明細を登録にます             「かおファイルから明細を登録にます             「SVファイルから明細を登録にます             「のいう明細を登録にます             「のいう明細を登録にます             「のいう明細を登録にます             「のいう明細を登録にます             「のいう明細を登録にます             「の」         「「「日級を取ります」             「明細一覧表を出力にます                                                                                                    |                                                                                                    |                     | ※預金者名漢字、グループについては                                         | 吸上げ対象外となります。                                     | _                        |  |
| 図取された明編を支更します     明確を支更            選択された明編を支更します      明細前隙             グルーブ毎に明細を発明験します      明暗            □生格智規度性報から明細を登録します      明細原度登録             外部ファイルから明細を登録します      小から明細を登録             CSVファイルに明細を成上げます           OSUファイレージ明細を登録             GSVファイルのら明細を登録します           OSUファイレージ明細を登録             GSVファイルのら明細を登録します           OSUファイレージ明細を登録             GSVファイルのら明細を登録します           OSUファイレージ目編を通上             GSVファイルのションの目のを受験           GSUファイルのションの目のを受験             GSVファイルのションの目的を受験           GSUファイルのションの目的を受験             GSVファイルのションの目のを受験           GSUファイルのションの目のを受験             GSVファイルのションの目的を受験           GSUファイルのションの目的を受験             GSVファイルのションの目のを受験           GSUファイルのションの目的を受験             GSVファイループランのとりがます           GSUファイルのションの目のを             Weither (GSUP)           GSUP)             GSUP)           GSUP)             GSUP)           GSUP)             GSUP)           GSUP)             GSUP)           GSUP)             GSUP)           GSUP)             SSUP)                                                                                                    | 諸院になれた明編を支更しまず     明確定更更       道訳された明編を支更しまず     明確前際       グルーゴ毎に明線を即除します     明確原度受援       グルーゴ毎に明線を即除します     明確原度受援       外部ファイルから明線を受給します     明確原度受援       ペ部ファイルから明線を受給します     のドアノイ       CSVファイルに明線を取出すま*     CSVファイリー目線を取上       明細一覧表を出力します     明確       明細一覧表を出力します     明確       米物会者公長す、クループについては現しば対象かとなります。     1                                                                                                    | 遊祝された時編巻新隊にます             ブルーブ毎に明細を有原料にます             「加速加速            □ 定振音商原準にます             「加速加速            「加速加速            「加速加速            「加速加速            「加速加速            「加速加速            「加速加速            「加速加速            「加速加速            「加速            「加速                                                                                                    | 戻る                                                                                                    |                     |                                                           |                                                  |                          |  |
| 図取なれた明編を支更します     明細を支更            澄振表れた明編を支更します         明細の度            グループ毎に明細を発明時にます         明細の度            □症指層加度情報から明細を登録します         明細度度登録            外部ファイルから明細を登録します         明細度度登録            ペロンドの見細を登録します         の日の度の目に            ののののののののののののののののののののののののののののの                                                                                                    | 家民大和上明編を支更しまず     明確要定            遼振式和上明編を支更しまず         ・明確期間路         グループ毎に明線を削除します         ・明確         回生福智規度情報から明線を登録します         ・明確規度度登録           ・明確         回生福智規度情報から明線を登録します         ・明確度度登録             ハロジアイルから明線を登録します         ・明確度度登録           ・明確         ・回転を登録         ・ロック・ローロを参加を受         ・回転します         ・のシア・イ・ルージを指示・削除         ・明確         ・明確         ・リーブを登録・削除します         ・明確         ・明体         ・明体         ・明体         ・明体         ・明体         ・明体         ・明体         ・明体         ・明体         ・現金者と選手、グループについては現上げ対象かとなります。                                                                                                    | ぶ祝された時級若有弊礼ます             グループ毎に明細若有弊礼ます             □生振音履歴信報知いら明細を登録します             □生振音履歴信報知いら明細を登録します             □生振音履歴信報知いら明細を登録します             □生振音履歴信報知いら明細を登録します             □生振音履歴信報知いら明細を登録します             ○SVファイルから明細を登録します             ○SVファイルに明細を登録します             □目細少レーブを登録・削除はます         ○SVファイルに見細を登録・削除             □明細一覧表を出力します             □明細一覧表を出力します             □理会者名漢字、グループについては吸上げ対像外となります。                                                                                                    |                                                                                                    | 戻る                  |                                                           |                                                  |                          |  |
| 家族なれた明編を支配します     明細原家       遊振された明編を支配します     明細原医支配       グルーブ毎に明線を効明にます     明細原医支配       外部ファイルから明線を登録します     明細原医支配       外部ファイルから明線を登録します     小ご可線を登録       CSVファイルに明線を切上げます※     CSUファイ いご明線を登録します       明細一覧表を出力にます     の加一覧表       *宿舎者名原本、グループについては現上げ対象かとなります。     10回 覧表       #wetyt-Lに加分をコンテングに、着作物によって経営されてます。                                                                                                    | 家民大和上明編巻支見しまず     明確定見       遊祝大九と明編巻御殿はまず     明確       「立相管規度性物から明細を登録します     明確       「日相管規度性物から明細を登録します     明確規度登録       「SKワンケイルから明細を登録します     の日の度登長       「SKワンケイルから明細を登録します     「SKワンケー」「日編整章上       「明確一見変を出力します     「SKワンケー」「日編整章上       **宿舎名濃年、グループについては現上げが強於となります。     「SKロンケンは、者仲愉にたって復居力もします。                                                                                                    | <sup>1</sup> (1) (1) (1) (1) (1) (1) (1) (1) (1) (1)                                                                                                    |                                                                                                    |                     |                                                           |                                                  |                          |  |

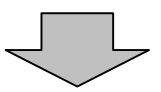

| <ul> <li>★ 新期 細登録 をクリックすると、新規明</li> <li>細の登録処理を行います。</li> <li>→「第3章 18.(1)新規登録」参照</li> </ul>                                          |
|----------------------------------------------------------------------------------------------------|
| <ul> <li>★口座振替明細一覧より明細を選択し、</li> <li>明細変更 をクリックすると、登録済明細の修正ができます。</li> <li>→「第3章 18.(2)修正」参照</li> </ul>                               |
| <ul> <li>★口座振替明細一覧より明細を選択し、</li> <li>明細 除</li> <li>● 「第3章 18.(3)明細指定削除」</li> </ul>                                                    |
| <ul> <li>★グループを選択し、 削除 をクリックすると、該当グループの全明細削除ができます。</li> <li>→「第3章 18.(4)グループ指定削除」参照</li> </ul>                                        |
| <ul> <li>★ 明細履歴登録 をクリックすると、最近1</li> <li>ヶ月間の口座振替履歴から口座振替明細の</li> <li>登録ができます。</li> <li>→「第3章 18.(5)口座振替明細履</li> <li>歴登録」参照</li> </ul> |
| <ul> <li>★ 外部ファイルから明細を登録 をクリックすると、外部ファイルに作成したデータから口座振替明細の登録ができます。</li> <li>→「第3章 18.(6)外部ファイル登録」参照</li> </ul>                         |
| <ul> <li>★ CSVファイルご明細を吸上 をクリックすると、口座振替明細をCSVファイルに吸上げすることができます。</li> <li>→「第3章 18.(7)外部ファイル吸上げ」参照</li> </ul>                           |
| ★ 明細一覧表 をクリックすると、振替先として登録している明細の一覧表の作成ができます。一覧表はPDF形式で表示されます。                                                                         |

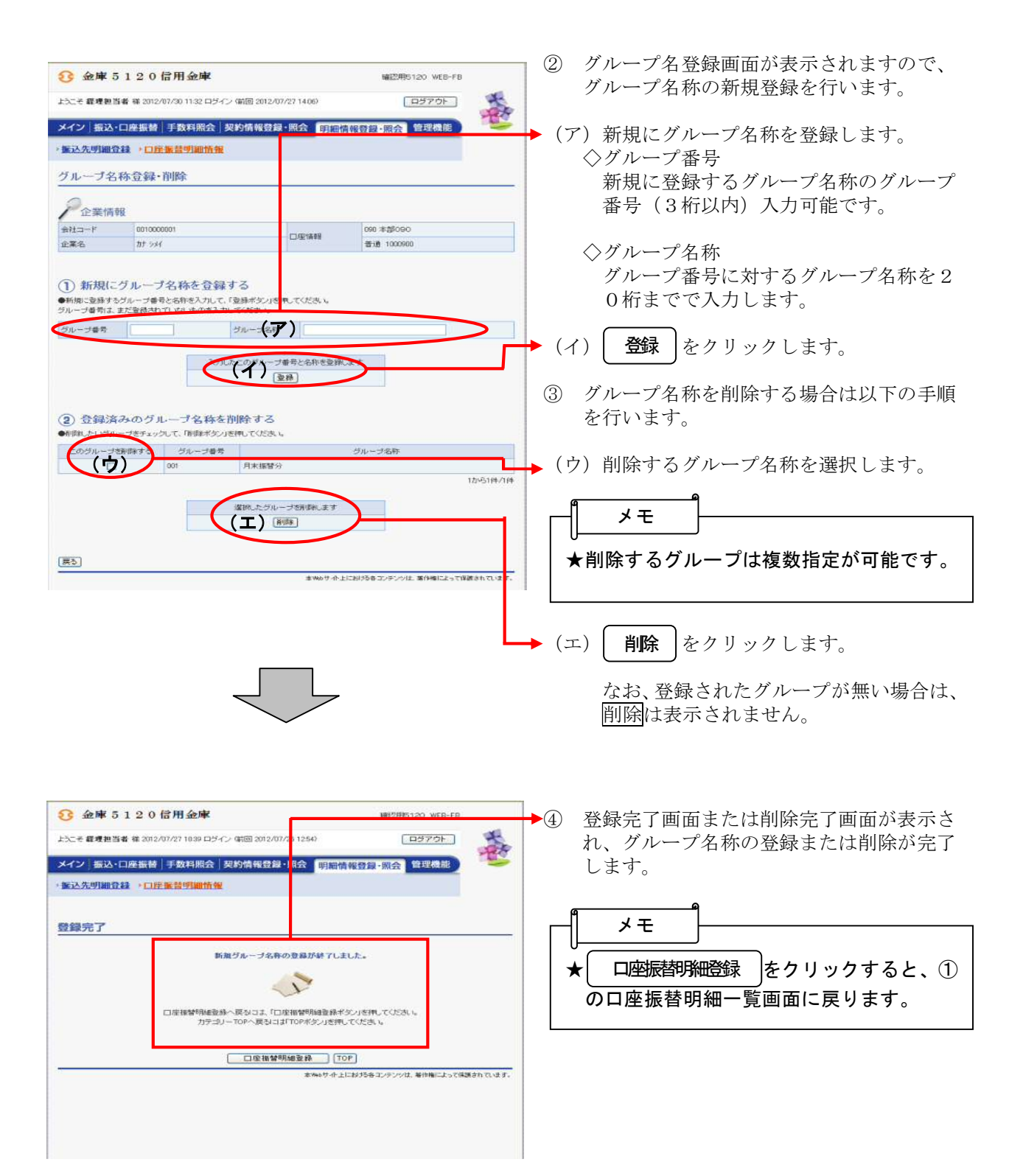